# Used Guide

\*

| • | • | ► | Session<br>Hiver | Nor | Cator | O<br>Copiure HER |                 |
|---|---|---|------------------|-----|-------|------------------|-----------------|
|   |   |   |                  | ۲   |       |                  | > Litiana       |
|   |   |   |                  | ۲   |       |                  | > 2             |
|   |   |   |                  |     |       |                  | <b>&gt;</b> 300 |
|   |   |   |                  | ٠   |       |                  | > Seed          |
|   |   |   |                  | ٠   |       |                  | ><br>Step Op    |
|   |   |   |                  | ۲   |       |                  | <u>^</u> ₽      |
|   |   |   |                  |     |       |                  | > 3             |
|   |   |   |                  | ۲   |       |                  | ><br>Recard Arm |

LAUNCHPADX

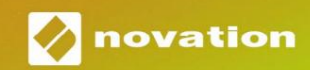

 Prosí m čí tajte:

 Ďkujeme, ž e ste si stiahli túto použ í vateľskú prí ručku.

 Použ ili sme strojový preklad, aby sme sa uistili, ž e máme k dispozí cii použ í vateľskú prí ručku vo vaš om jazyku, ospravedlňujeme sa za prí padné chyby.

 Ak by ste radš ej videli anglickú verziu tejto použ í vateľskej prí ručky na použ itie vlastného prekladateľského nástroja, nájdete ju na naš ej stránke na prevzatie:

 <u>downloads.focusrite.com</u>

 downloads.novationmusic.com

#### Pozor:

Normálna prevádzka tohto produktu môž e byť ovplyvnená silným elektrostatickým výbojom (ESD). V prí pade, ž e k tomu dôjde, jednoducho resetujte jednotku odpojení m a opätovným zapojení m USB kábla. Normálna prevádzka by sa mala vrátiť.

#### ochranné známky

Ochrannú známku Novation vlastní Focusrite Audio Engineering Ltd. Vš etky ostatné značky, produkty a názvy spoločností a akékoľ vek iné registrované názvy alebo obchodné značky uvedené v tejto prí ručke patria ich prí sluš ný ch vlastní kov.

#### Vylú čenie zodpovednosti

Spoločnosť Novation podnikla vš etky mož né kroky, aby zabezpečila, ž e informácie tu uvedené sú správne a zároveň kompletný. Novation nemôž e v ž iadnom prí pade prijať ž iadnu zodpovednosť alebo zodpovednosť za akú koľ vek stratu alebo poš kodenie vlastní ka zariadenia, akejkoľ vek tretej strany alebo akéhokoľ vek zariadenia, ktoré môž e vyplynúť z použ í vania tohto návodu alebo zariadenia, ktoré popisuje. Informácie uvedené v tomto dokumente môž u byť kedykoľ vek zmenené bez predchádzajú ceho upozornenia. Špecifikácie a vzhľad sa môž u lí š iť od uvedený ch a ilustrovaný.

#### Autorské práva a právne upozornenia

Novation je registrovaná ochranná známka spoločnosti Focusrite Audio Engineering Limited. Launchpad X je ochranná známka spoločnosti Focusrite Audio Engineering Plc.

2019 © Focusrite Audio Engineering Limited. Vš etky práva vyhradené.

#### Novácia

Diví zia spoločnosti Focusrite Audio Engineering Ltd. Windsor House, Turnpike Road Cressex Business Park, High Wycombe Buckinghamshire, HP12 3FX Spojene kralovstvo Tel: +44 1494 462246 Fax: +44 1494 459920 e-mailom: sales@novationmusic.com Webstránka: www.novationmusic.com

# Obsah

| Ŵod4                                                 |
|------------------------------------------------------|
| Kľ ú čové funkcie Launchpadu X4 V                    |
| krabici                                              |
| Vstávanie a beh5 لأod do                             |
| Launchpadu7 Ableton                                  |
| Live                                                 |
| Použ í vanie s iným softvérom8                       |
| Prehľad hardvéru9                                    |
| Rozhranie Launchpad X10                              |
| Rež im relácie10                                     |
| Zobrazenie relácie Ableton Live10                    |
| Rež im mixéra13                                      |
| Rež im poznámky17                                    |
| Chromatický rež im18                                 |
| Rež im mierky18                                      |
| Nastavenia rež imu poznámok19                        |
| Prekrytie20 Rež im                                   |
| bubna 21                                             |
| Vlastné rež imy22                                    |
| Predvolené vlastné rež imy23                         |
| Nastavenie vlastného rež imu v komponentoch Novation |
| podlož ky25                                          |
| Nastavenie                                           |
| Nastavenia LED                                       |
| rý chlosti27 Nastavenia                              |
| Aftertouch28 Nastavenia                              |
| stlmovača29 Ž ivý a programátorský                   |
| rež im29 Ponuka                                      |
| zavádzača31                                          |
| Predvolené mapovania MIDI32                          |

# Ŵod

Launchpad X je náš základný mriež kový ovládač pre Ableton Live. Launchpad X urýchli vaš u hudobnú produkciu a umož ní , aby sa vaš e ž ivé vystúpenia stali rýchlymi a hmatateľ nými záž itkami.

Launchpad X zjednoduš uje spúš ť anie klipov v Ableton Live tým, ž e prenesie zobrazenie relácie z obrazovky na dosah prstov v plnej RGB farbe. Posuřte sa v tvorbe hudby ďalej a vytvorte skladby pomocou Launchpadu X pomocou výkonného rež imu Note na polož enie expresí vnych rytmov a melódií pomocou podlož ky citlivé na rýchlosť a tlak.

Táto prí ručka vám pomôž e pochopiť kaž dú funkciu váš ho nového regulátora siete a naučí vás, ako posunúť vaš u produkciu a výkon na ďalš iu úroveňpomocou Launchpadu X.

## Kľ ú čové vlastnosti Launchpadu X

- Mriež ka 8x8 64 RGB LED podsvietených podlož iek
- Podlož ky citlivé na rýchlosť a tlak pre expresí vny výkon vaš ich nástrojov
- Vykonajte s Ableton Live spúš ť aní m klipov a scény
- Zachyť te MIDI a nahrajte svoju hru Ableton Live
- Plug and Play napájanie cez USB zbernicu
- Výkonné a vš estranné rež imy: Session,
   Poznámka a š tyri vlastné rež imy
- V krabici
- Launchpad X
- Kábel USB-C na USB-A

- Ableton Live Mixer ovládanie hlasitosti, panorámy a Posiela na skladbu
- Priamy prí stup k ovládací m prvkom výkonu s Tlačidlá Stop, Solo, Mute a Record Arm
- Vrátane výkonného softvéru na produkciu hudby
   Ableton Live 10 Lite, ako aj celý rad
   vysokokvalitné nástroje a efekty
- Nekonečné mož nosti ovládania váš ho softvér s vlastnými rež imami

# Vstávanie a beh

Urobili sme vstávanie a prácu s Launchpadom X tak jednoduché, ako je to mož né, bez ohľadu na to, či ste značka nový beatmaker alebo skúsený producent. Náš nástroj Easy Start Tool poskytuje podrobného sprievodcu, ako ho zí skať nastavenie, ktoré je prispôsobené vaš im potrebám, či už ste nikdy predtým nerobili hudbu, alebo si len chcete čo najrýchlejš ie stiahnuť dodaný softvér.

Ak chcete zí skať prí stup k nástroju Easy Start Tool, najskôr zapojte Launchpad X.

#### Ak použ í vate počí tač Mac:

- 1. Na pracovnej ploche nájdite a otvorte priečinok "LAUNCHPAD X".
- 2. V priečinku kliknite na odkaz: "Začnite kliknutí m sem.html"
- 3. Dostanete sa do nástroja Easy Start Tool, kde vám ho nastaví me.

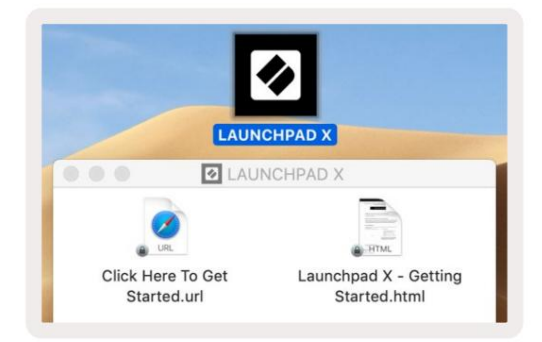

Prí padne, ak máte po pripojení Launchpadu X otvorený prehliadač Google Chrome, zobrazí sa kontextové okno, ktoré vás prenesie priamo do nástroja na jednoduché spustenie.

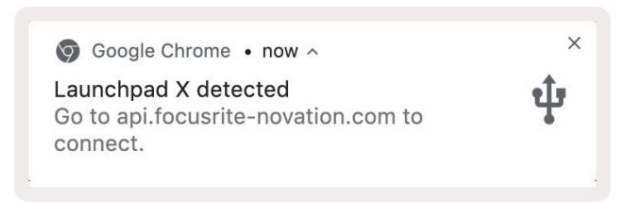

Ak použ í vate systém Windows:

- 1. Stlačte tlačidlo Štart a napí š te "Tento počí tač" a stlačte kláves enter.
- 2. V tomto počí tači nájdite jednotku: "Launchpad X" a dvakrát kliknite.
- 3. Vo vnú tri jednotky kliknite na odkaz: "Začnite kliknutí m sem.html"
- 4. Dostanete sa do nástroja Easy Start Tool, kde vám ho nastaví me.

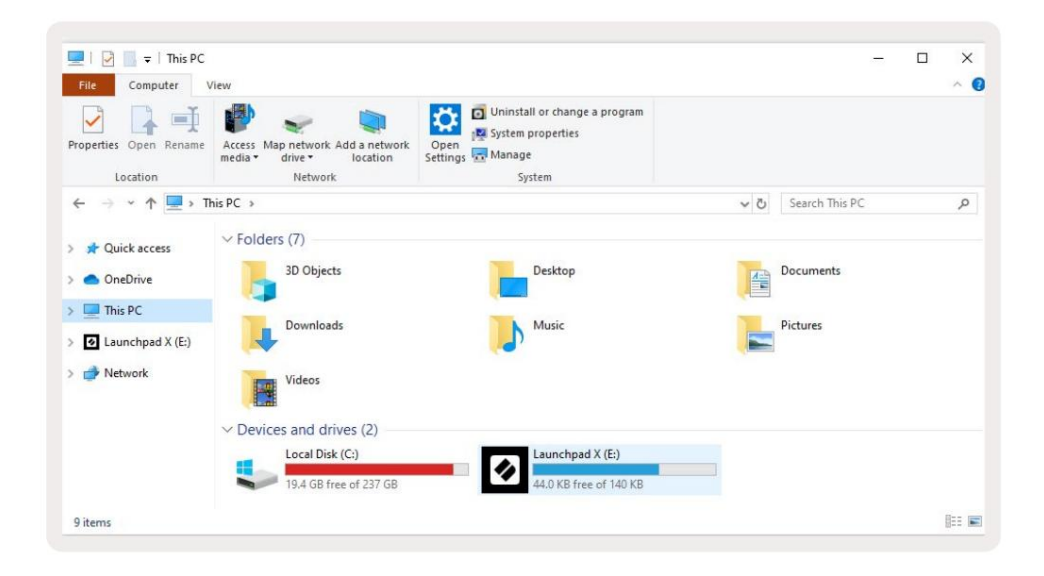

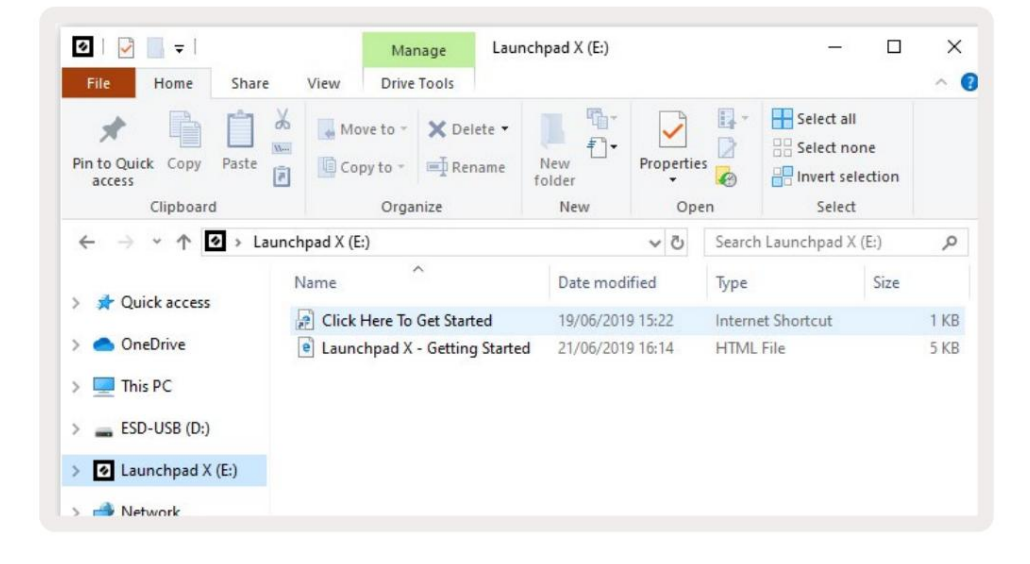

# Ýod do Launchpadu

Ak ste novým používateľ om Launchpads, Launchpad Intro je skvelým miestom, kde začať. Vyberte si z množ stva vybraných balí kov od Ampify Music a začnite okamžite hrať. Váš Launchpad X sa bude zhodovať s mriežkou na obrazovke – stlačení m tlačidiel spustí te slučky a jednorazovými údermi vytvorí te svoju dráhu.

Ak sa tam chcete dostať, pripojte svoj Launchpad X k počí taču a navš tí vte stránku intro.novationmusic.com/. Váš Launchpad X bude automaticky detekovaný a okamž ite budete môcť hrať beaty pomocou náš ho kurátorské balí čky.

Upozornenie: Pre prí stup k Launchpad Intro musí te použ iť prehliadač s podporou WebMIDI. Odporú čame Google Chrome alebo Opera.

| Q Return to or | nboarding |      |         |         |         |                 |         |                                                                                                    |
|----------------|-----------|------|---------|---------|---------|-----------------|---------|----------------------------------------------------------------------------------------------------|
| Ø              |           |      |         |         | LAUI    | N <b>CH</b> PAD | INTRO   |                                                                                                    |
| DRUMS          | DRUMS     | BASS | MELODIC | MELODIC | FX      | VOCAL           | FX<br>→ | Virat Hip Hop                                                                                                    |
| DRUMS          | DRUMS     | BASS | MELODIC | MELODIC | FX      | VOCAL           | FX<br>→ | Music Lightshow                                                                                                    |
| DRUMS          | DRUMS     | BASS | MELODIC | MELODIC | FX<br>C | VOCAL           | Fx<br>→ | Nev. #/see No.94 3000           Nov. #Ettic davi.           Nov. #Ettic davi.           Nov. #Ettic davi.           Nov. #Ettic davi.           Nov. #Ettic davi. |
| DRUMS          | DRUMS     | BASS | MELODIC | MELODIC | DRUMS   | VOCAL           | FX<br>→ | INNER CONCERNITION                                                                                                    |
| DRUMS          | DRUMS     | BASS | MELODIC | MELODIC | FX<br>C | VOCAL           | FX<br>→ | Click Here to Download Music Placks for Ableton Live                                                                                                    |
| DRUMS          | DRUMS     | BASS | MELODIC | MELODIC | PERC    | VOCAL           | FX<br>→ | What Bare? Counced by Mos Lanchest for OB any row                                                                                                    |
| STOP           | втор      | STOP | STOP    | STOP    | STOP    | STOP            | STOP    |                                                                                                    |
| мите           | MUTE      | MUTE | MUTE    | MUTE    | MUTE    | MUTE            | MUTE    |                                                                                                    |
|                |           |      |         |         |         |                 |         |                                                                                                    |

## Ableton Live

Ableton Live (často označovaný len ako Live) je jedinečný a výkonný softvér na tvorbu hudby. Ableton Live 10 Lite je dodávaný s Launchpadom X, ktorý vám poskytuje všetky nástroje, ktoré budete mať musí te začať s tvorbou vlastnej hudby.

Ak ste eš te nikdy nepouž í vali Ableton Live, odporúčame vám navš tí viť náš nástroj Easy Start Tool (pozri Getting Up a Beh). Tu vás prevedieme stiahnutí m a inš taláciou Ableton Live 10 Lite. Nájdete tu aj videá o základných funkciách softvéru, aby ste mohli začať s tvorbou hudby v Abletone Live with Launchpad X.

S nainš talovaným Ableton Live uveďte svoj Launchpad X do prevádzky jeho zapojení m do Macu alebo USB port PC. Keď otvorí te Live, váš Launchpad X bude automaticky detekovaný a vstúpi Rež im relácie.

Ďalš ie zdroje o použ í vaní mnohých funkcií Ableton Live mož no nájsť na stránke Ableton: www.ableton.com/en/live/learn-live/.

Svoj Launchpad X si môž ete zaregistrovať a zí skať licenciu Ableton Live 10 Lite na: customer.novationmusic.com/register.

# Použ í vanie s iným softvérom

Launchpad X je vyrobený pre Ableton Live, ale mož no ho použ iť aj ako ovládač pre iný softvér. Ak ak použ í vate iný softvér na produkciu hudby, navš tí vte stránku support.novationmusic.com pre viac informácií o tom, ako nastaviť Launchpad X.

# Mať problémy?

V prí pade, ž e máte problémy s nastavení m, neváhajte kontaktovať náš tí m podpory! vy ďalš ie informácie a odpovede na často kladené otázky nájdete v Centre pomoci Novation: support.novationmusic.com.

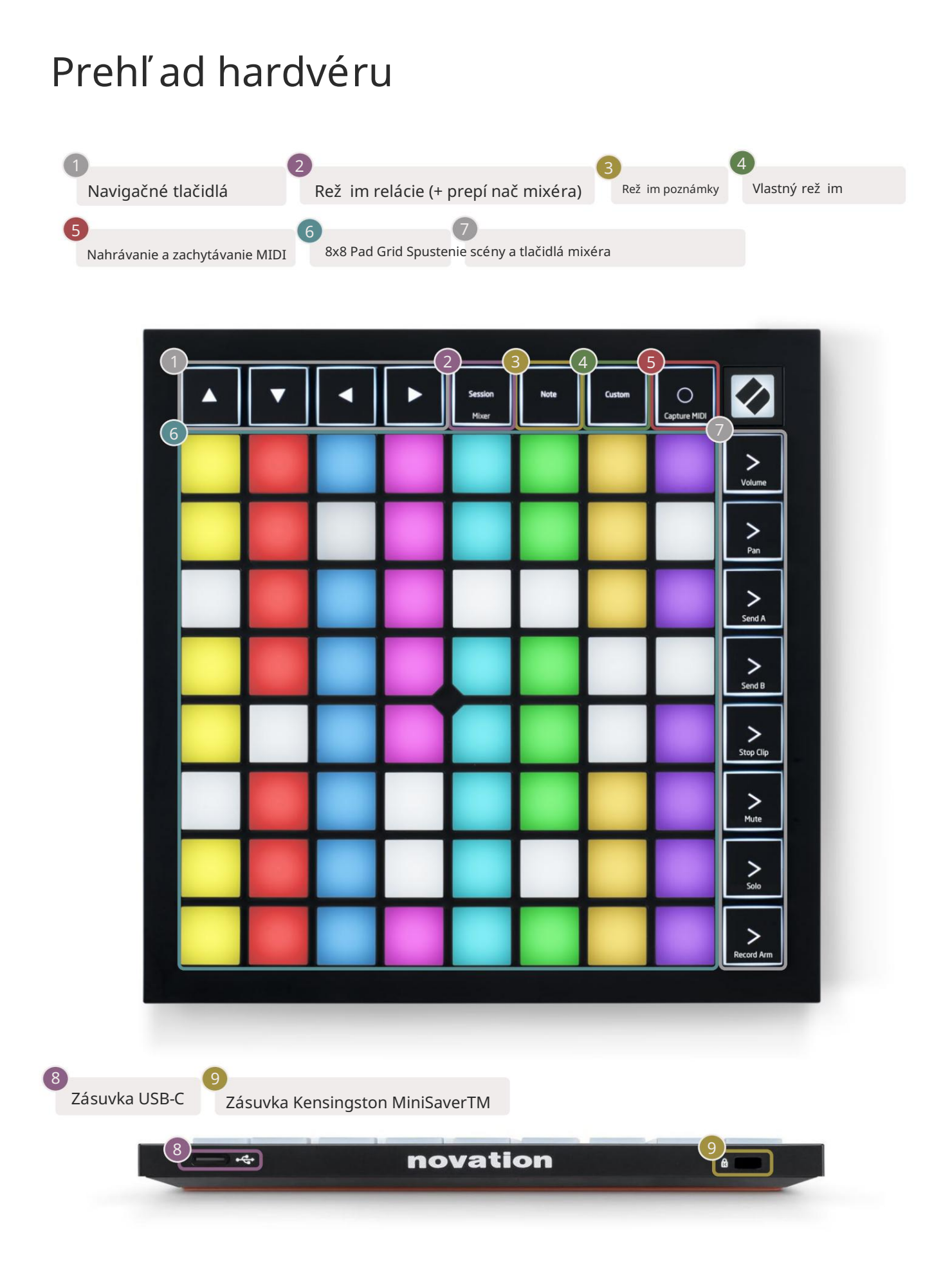

# Rozhranie Launchpad X

Rež imy sú jadrom rozhrania Launchpad X. Umož řujú prepí nať medzi zobrazeniami, ponukou v kaž dom inú funkčnosť .

K dispozí cii sú tri rôzne rež imy – Session, Note a Custom.

| Session Note Cus<br>Mixer |
|---------------------------|
|---------------------------|

Stlačení m tlačidla rež imu (hore) vstúpite do prí sluš ného rež imu. Aktuálne aktí vny rež im bude svietiť bledo zelená. Aktuálne dostupné rež imy budú svietiť slabo bielo.

Keď ste v rež ime relácie, opätovným stlačení m tlačidla Session prepnite rež im zmieš avania. V rež ime Mixer scéna Spúš ť acie tlačidlá sa stanú funkciami mixéra Ableton Live v súlade s ich podtextom.

K dispozí cii sú 4 vlastné rež imy. Keď stlačí te tlačidlo Custom, vstúpite do rež imu Custom Mode 1 predvolene. Prí stup ku kaž dému z nich zí skate stlačení m 4 horných tlačidiel spustenia scény po Vlastné tlačidlo je stlačené. Vyberie sa vlastný rež im, ktorý svieti bledozeleno, zatiaľ čo dostupné rež imy budú svietiť slabo bielo. Pomocou Novation Components môž ete tieto š tyri rež imy upravovať a prispôsobovať si ich podľa vaš ich potrieb (pozri Vlastné rež imy).

# Rež im relácie

#### Zobrazenie relácie Ableton Live

Rež im relácie je určený na ovládanie zobrazenia relácie Ableton Live, ako je uvedené niž š ie.

Ak ste eš te nikdy nepouž í vali Ableton Live, odporúčame vám navš tí viť náš nástroj Easy Start Tool (pozri Getting Up a Beh). Tu nájdete svoj prilož ený kód na stiahnutie Ableton Live 10 Lite (ak sa rozhodnete zaregistrovať svoj Launchpad X), spolu s videami o inš talácii, základných funkciách softvéru a o tom, ako začať vytvárať hudbu s Launchpadom X v Ableton Live.

Zobrazenie relácie je mriež ka, ktorá pozostáva z klipov, stôp (stĺpcov) a scén (riadkov). Rež im relácie poskytuje zobrazenie 8x8 vaš ich klipov v zobrazení relácie na Launchpade X. Klipy sú zvyčajne slučky, ktoré obsahujú MIDI noty alebo zvuk.

Stopy predstavujú virtuálne nástroje alebo zvukové stopy. Prehrajú sa klipy MIDI umiestnené na stopách nástroja späť na nástroj, ktorý je k danej stope priradený.

Scény sú rady klipov. Spustenie scény spustí vš etky klipy v danom riadku. To znamená, ž e klipy môž ete usporiadať do vodorovných skupí n (naprieč stopami) a vytvoriť tak š truktúru skladby, pričom spustí te scénu po scéne, aby ste preš li skladbou.

|                                                        |                                                                                                | Sledovať               |                                                                                                   |                                                                                                    |       |
|--------------------------------------------------------|------------------------------------------------------------------------------------------------|------------------------|---------------------------------------------------------------------------------------------------|----------------------------------------------------------------------------------------------------|-------|
| Drum Rack                                              | Vacals                                                                                         | 3 Sub Bass             | Saw Bass                                                                                          | Master                                                                                                    | 0     |
| Diumituen                                              | Tocalo                                                                                         | 5 GUD DU35             | Sun Duss                                                                                          | muster                                                                                                    |       |
|                                                        |                                                                                                |                        |                                                                                                   | ▶ Verse                                                                                                    | Caána |
|                                                        |                                                                                                |                        |                                                                                                   | Drop                                                                                                    | Scena |
|                                                        |                                                                                                |                        |                                                                                                   | ▶ Build                                                                                                    |       |
|                                                        | 0                                                                                              |                        |                                                                                                   | Kick/Vocal                                                                                                    |       |
|                                                        | 0                                                                                              |                        |                                                                                                   | 🖻 Klip 📃                                                                                                    |       |
|                                                        | 0                                                                                              |                        |                                                                                                   |                                                                                                    |       |
|                                                        | 0                                                                                              |                        |                                                                                                   | ▶ 7                                                                                                    |       |
|                                                        | 0                                                                                              |                        |                                                                                                   | ⊳ 8                                                                                                    |       |
| 1 4                                                    | 1 4                                                                                            | 🔲 1 🔵 4                | 1 0 4                                                                                             |                                                                                                    |       |
| MIDI From<br>All Ins                                   | MIDI From<br>All Ins                                                                           | MIDI From<br>All Ins ▼ | MIDI From<br>All Ins                                                                              |                                                                                                    |       |
| All Channels V                                         | All Channels                                                                                   | Il Channe▼             | All Channels V                                                                                    |                                                                                                    |       |
|                                                        |                                                                                                |                        |                                                                                                   | Cue Out                                                                                                    |       |
| Audio To                                               | Audio To                                                                                       | Audio To               | Audio To                                                                                          | ii 1/2 ▼                                                                                                    |       |
| Master <b>v</b>                                        | Master <b>v</b>                                                                                | Master 🔻               | Master <b>v</b>                                                                                   | Master Out                                                                                                    |       |
|                                                        |                                                                                                |                        |                                                                                                   | ii 1/2 ▼                                                                                                    |       |
| Inf 0<br>↓ 12<br>↓ 12<br>↓ 24<br>36<br>§ 48<br>0<br>60 | <ul> <li>Inf</li> <li>0</li> <li>12</li> <li>24</li> <li>36</li> <li>48</li> <li>60</li> </ul> |                        | -inf<br>↓<br>4<br>5<br>0<br>↓<br>0<br>↓<br>0<br>↓<br>0<br>↓<br>12<br>- 24<br>- 36<br>- 48<br>- 60 | -inf<br>↓ 12<br>↓ 12<br>↓ 12<br>↓ 12<br>↓ 12<br>↓ 12<br>↓ 12<br>↓ 12<br>↓ 12<br>↓ 12<br>↓ 12<br>↓ 12<br>↓ 12<br>↓ 13<br>↓ 14<br>↓ 15<br>↓ 15 |       |

Tlačidlá umož řujú navigáciu v zobrazení relácie. Červený obrys v mriež ke zobrazenia relácie zobrazuje oblasť, ktorá je momentálne viditeľ ná na Launchpade X.

Poznámka: Tento obrys sa môž e zobraziť v akejkoľ vek farbe - to neovplyvní jeho funkciu.

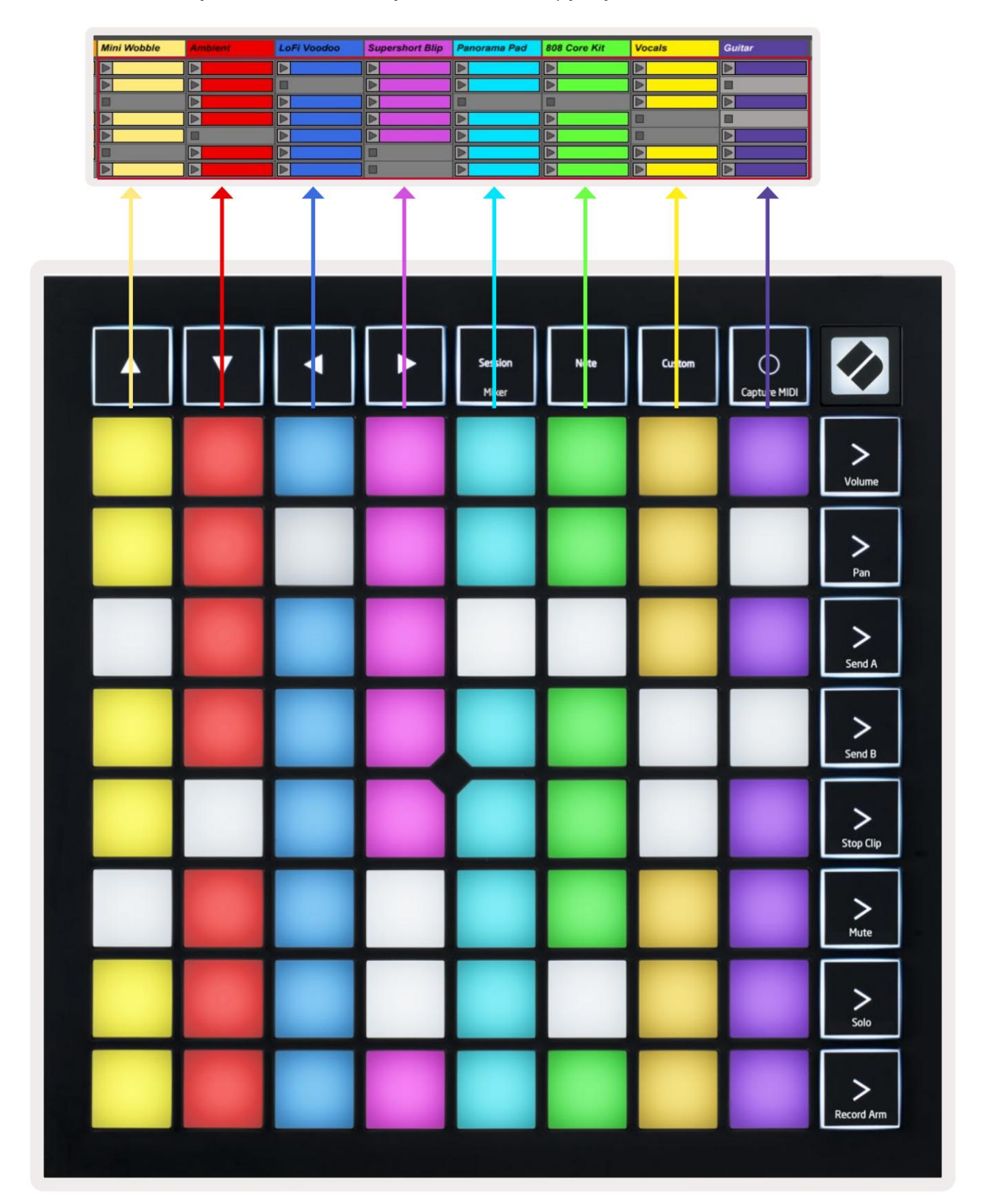

- Stlačení m padu prehráte prí sluš ný klip v Abletone. Farba sa bude zhodovať medzi obrazovkou a
  podlož ky.
- Keď stlačí te pad, bude blikať na zeleno, čo znamená, ž e klip je v rade a čoskoro začne hrať . Pri prehrávaní klipu bude pad pulzovať na zeleno.
- V jednej stope sa môž e naraz prehrať iba jeden klip. Stlačení m prázdneho klipu zastaví te aktuálny klip trať .
- Vodorovná čiara klipov sa nazýva scéna. Scény je mož né spustiť pomocou > (spustenie scény) tlačidlá na pravej strane Launchpadu X.

Keď je stopa zapnutá pre nahrávanie (pozri Rež im Mixer), môž ete použ iť tlačidlo [O] (Session Record), aby ste povolili nahrávanie aktuálne prehrávaného klipu.

Stlačení m a podrž aní m Capture MIDI zachytí te akékoľ vek nedávne prehrávanie a umiestnite ho do MIDI stopy. Ak ž iadny klip hrala na ozbrojenej stope, Ableton Live umiestni MIDI noty do nového klipu. Ak bol klip pri prehrávaní , MIDI noty budú do daného klipu nadabované.

## Rež im mixéra

Mixer Mode je podrež im rež imu Session, ktorý vám umož ňuje ovládať rôzne parametre stopy Ableton Live 10. Rež im mixéra sa dá zapnúť a vypnúť stlačení m tlačidla relácie v rež ime relácie. V rež ime mixéra bude relácia svietiť oranž ovo, na rozdiel od svetlozelenej, keď je zapnutá Rež im relácie.

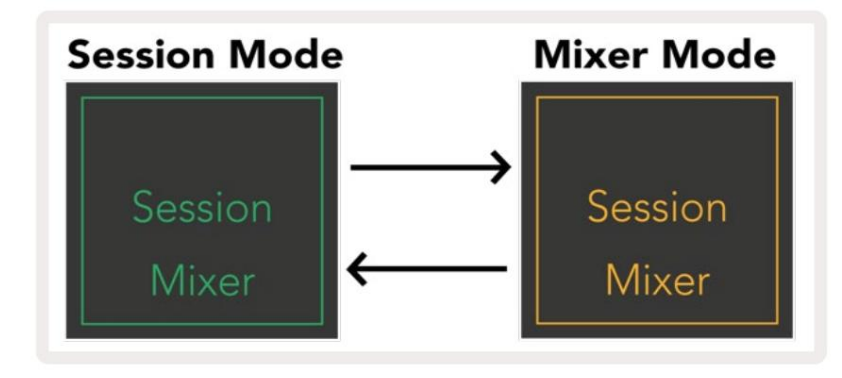

V rež ime Mixer sa tlačidlá Scene Launch stanú funkciami Mixer, ktoré zodpovedajú zobrazenému textu kaž dé tlačidlo.

Keď stlačí te funkciu Mixer, bude jasne svietiť, čo znamená, ž e je zvolená. Stlačení m tlačidla eš te raz tá istá funkcia Mixer ju zruš í. Nevybrané funkcie mixéra budú svietiť slabo bielo.

| Volume     | Hlasitosť  : Ovládajte úrovne hlasitosti skladieb v rámci aktuálne vybratých 8x8<br>oblasť   v zobrazení  relácie. Stlmovače hlasitosti sú vertikálne.                                                                        |
|------------|----------------------------------------------------------------------------------------------------|
| Pan        | Pan: Ovládanie stereo panorámovania stôp v rámci aktuálne zvolenej oblasti 8x8 v zobrazení  relácie. Panvice<br>sa zobrazia vodorovne – horná panvica predstavuje ľavú časť<br>stopu a spodná časť  predstavuje pravú stranu. |
| Send A     | Odoslať A: Ovládajte ú roveňodosielania skladieb v rámci aktuálne zvolenej oblasti 8x8<br>Zobrazenie relácie na odoslanie A. stlmovače odosielania sú vertikálne.                                                             |
| Send B     | Send B: Ovládanie úrovne odosielania skladieb v rámci aktuálne zvolenej oblasti 8x8<br>Zobrazenie relácie na odoslanie B. Fadery odosielania sú vertikálne.                                                                   |
| Stop Clip  | <mark>Stop Clip:</mark> Prekryte spodný rad padov spúš ť ačmi Stop Clip. Po stlačení sa klip v prí sluš nej skladbe zastaví<br>na konci frázy.                                                                                |
| Mute       | <mark>Stlmiť</mark> : Prekryte spodný rad padov pomocou prepí načov Stlmiť stopu. Po stlačení sa tlačidlo<br>klip v prí sluš nej skladbe sa zastaví .                                                                         |
| Solo       | <mark>Solo:</mark> Prekryte spodný rad padov prepí načmi Solo track. Po stlačení  sa tlačidlo<br>klip v prí sluš  nej skladbe sa zastaví .                                                                                    |
| Record Arm | <mark>Record Arm:</mark> Prekryte spodný rad padov prepí načmi stopy Record Arm. Kedy<br>po stlačení  sa klip v prí sluš  nej skladbe zastaví .                                                                               |

Volume, Pan, Send A a Send B sú sady 8 faderov. Fadery sú vertikálne pre Volume,

Odoslať A a Odoslať B, zatiaľ čo pre posúvanie sú horizontálne (pozri niž š ie). Stlačení m padu posuniete stlmovač pozí cia hore a dole (alebo zľava doprava).

Fadery sú citlivé na rýchlosť. Silný úder na pad na fader spôsobí, ž e sa hodnota bude pohybovať rýchlo, zatiaľ čo jemné stlačenie padu bude mať za následok postupnejš iu zmenu hodnoty.

Fadery tiež obsahujú mikrohodnoty, ku ktorým mož no pristupovať viacnásobným klepnutí m na jeden pad – kaž dé stlačenie vydá o niečo vyš š iu hodnotu. To umož ňuje precí znejš ie ovládanie pomocou faderov. Na jednu podlož ku pripadajú š tyri mikrohodnoty. Akonáhle sa dosiahne najvyš š ia mikrohodnota podlož ky, ďalš ia stlačení m na rovnaký pad sa vrátite na najniž š ju hodnotu padu. Mikrohodnoty stlmovača sú označené jasom podlož ky stlmovača s najvyš š ou hodnotou, pričom tlmené je najniž š ia mikrohodnota a plný jas je najvyš š í.

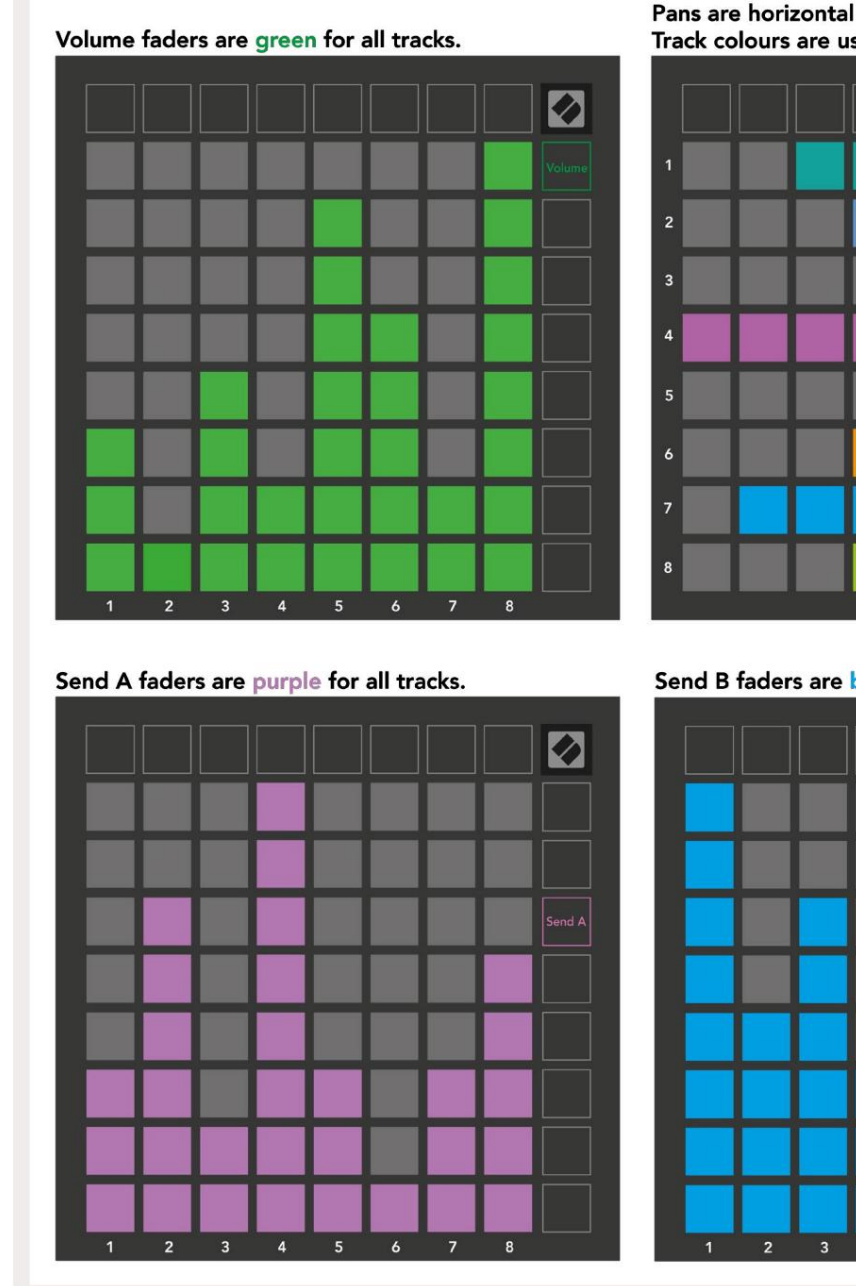

Pans are horizontal to present left & right naturally. Track colours are used for each fader.

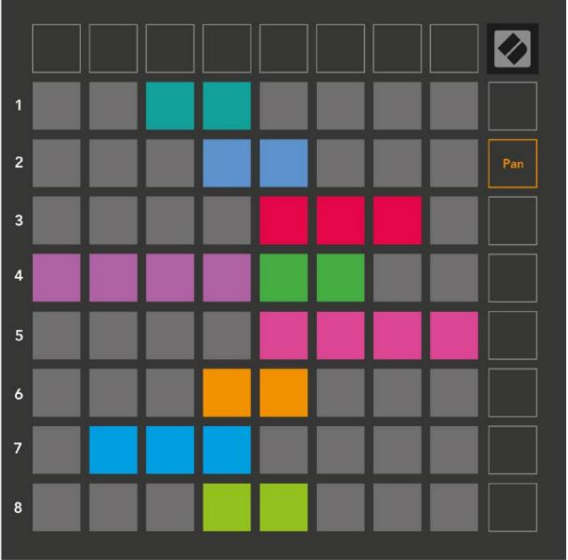

Send B faders are blue for all tracks.

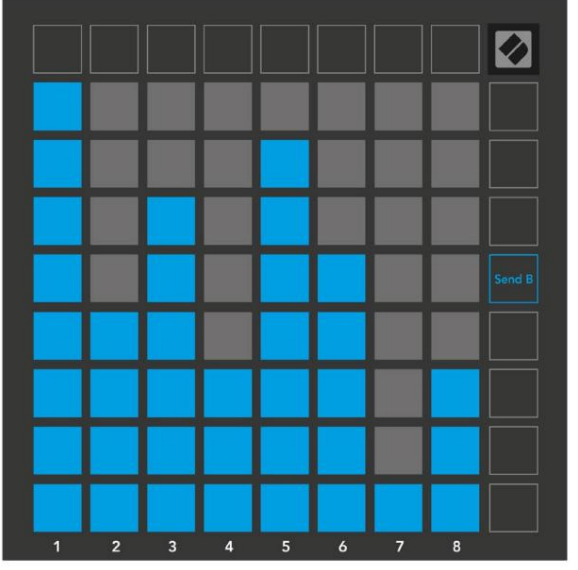

Čsla v kaž dom stlmovači vyš š ie ukazujú, ku ktorej stope sa stlmovač vzť ahuje s ohľadom na červený obrys zobrazenia relácie. Stopa úplne vľavo sa stane hornou stopou pre panvice.

V rež ime Mixer môž e spodný rad padov poskytnúť okamž ité ovládanie pre š tyri výkonnostné stopy ovládacie prvky: Stop (zastavenie prehrávania klipu na konkrétnej stope), Solo (sólovanie konkrétnej stopy), Mute (stlmenie konkrétnej stopy) alebo Record Arm (zapnutie konkrétnej stopy na nahrávanie). Tieto funkcie sa prekryjú na spodný rad padov, keď sú stlačené ich funkcie Mixer

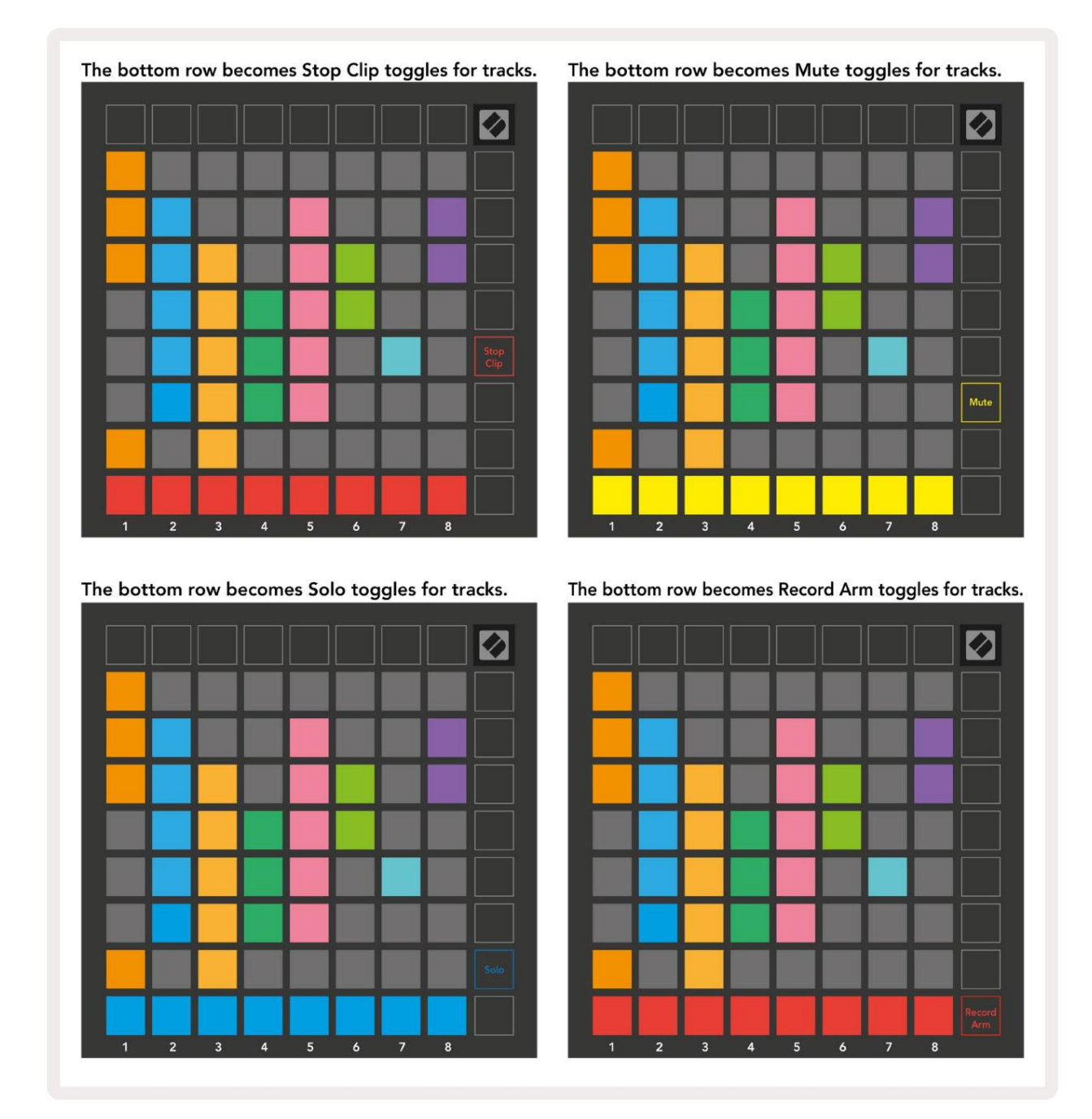

Pady pre aktuálne Record Armed, Muted a Soloed stopy budú jasne osvetlené, zatiaľ čo ostatné budú osvetlené slabo.

Keď je stopa zapnutá, vš etky prázdne klipy v stĺ pci budú slabo svietiť na červeno. Po stlačení klipu bude blikať na červeno, čo znamená, ž e je zaradený do frontu na nahrávanie (tlačidlo nahrávania bude tiež blikať súčasne). Pad bude pulzovať na červeno, keď začne nahrávanie, pričom tlačidlo nahrávania svieti na červeno. Ak potom stlačí te tlačidlo nahrávania, klip bude blikať načerveno, čo znamená, ž e sa nahrávanie čoskoro zastaví. Ak je stopa počas nahrávania odzbrojená, klip sa okamž ite zastaví. Pohľady v rež ime relácie a rež ime zmieš avača umož ňujú okamž ité prepí nanie. Momentálne si naprí klad prezeráte stlmenie stôp, ale chcete rýchlo navš tí viť svoju hlasitosť fadermi, aby ste zvýš ili skladbu. Stlačte a podrž te Hlasitosť, upravte stlmovač hlasitosti a uvoľ není m Hlasitosť sa vrátite Stlmiť zobrazenie.

Vš imnite si, ž e stlmovače sa nebudú ďalej pohybovať, keď nie sú aktuálne zobrazené.

#### Rež im poznámky

Pomocou Note Mode na Launchpade X môž ete hrať na bicie a melodické nástroje expresí vne s rýchlosť ou a mriež ka 8x8 citlivá na tlak.

Rozlož enie rež imu Note je variabilné, s mož nosť ou mať chromatické rozlož enie, stupnicu alebo rozlož enie bicí ch. Hraciu plochu Launchpadu X si môž ete prispôsobiť tak, aby vám vyhovovala.

V akomkoľ vek rozlož ení použ ite na zvýš enie alebo zní ž enie oktávy a použ ite na transponovanie mriež ky o poltón nahor alebo nadol.

Rež im Poznámka bude dynamicky reagovať na aktuálne aktivovaný nástroj v Ableton Live. Keď je stopa s Drum Rack aktivovaná v rež ime Live, Note Mode sa automaticky prepne na rozlož enie Drum a naopak pre akýkoľ vek iný nástroj.

V Ableton Live načí tajte nástroj do MIDI stopy výberom nástroja z prehliadača a dvojitým kliknutí m naň(alebo ho potiahnite na stopu). Ak nič nepočujete, skontrolujte, či je stopa

je záznamové stráž enie a monitorovanie je nastavené na automatické.

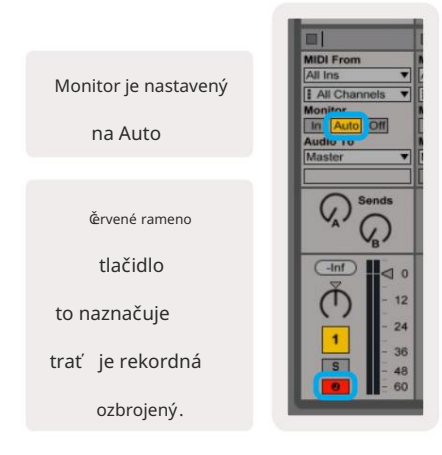

#### chromatický rež im

Chromatický rež im je predvolené rozlož enie rež imu poznámok. Stlačte podlož ky v mriež ke 8x8 na spustenie nôt. Kým to chromatický rež im umož ňuje vš etky tóny, ktoré sa majú zahrať, je poskytnutá vizuálna indikácia, pre ktoré sú tóny v mierke.

Modré pady predstavujú noty v aktuálne zvolenej stupnici (C Minor š tandardne), fialové vankúš iky predstavujú koreňstupnice, a prázdne pady predstavujú noty mimo stupnice.

Predvolené chromatické rozlož enie, ktoré tu vidí me, je podobné ako pri gitare, pričom oktáva má dva pady hore a dva pady naprieč. To umož ňuje použ iť tvary gitarových akordov. Okrem toho, š iesty stĺ pec padov bude hrať rovnaké noty ako prvý stĺ pec v riadku vyš š ie, čí m ďalej napodobňuje rozlož enie gitary.

Rozlož enie chromatického rež imu je mož né zmeniť v nastaveniach Note Mode, ku ktorým sa dostanete podrž aní m Note (pozrite si Nastavenia Note Mode pre podrobnosti).

#### Rež im mierky

V rež ime mierky bude Launchpad X zobrazovať iba aktuálne poznámky stupnica. To vám umož ní hrať voľne bez toho, aby ste museli odí sť kľúč.

Rovnako ako v chromatickom rež ime, modré pady predstavujú noty v aktuálne zvolenej stupnici, zatiaľ čo fialové pady predstavujú koreňstupnice. Tu prázdne bloky ukazujú, ž e u nich neexistuje ž iadna nota umiestnenie, pretož e pady sú mimo hrateľ ného rozsahu. Toto správanie mimo rozsahu platí aj pre chromatický rež im.

Rozlož enie rež imu mierky je mož né zmeniť v nastaveniach rež imu poznámok, ku ktorým sa dostanete podrž aní m poznámky (podrobnosti nájdete v časti Nastavenia rež imu poznámok ).

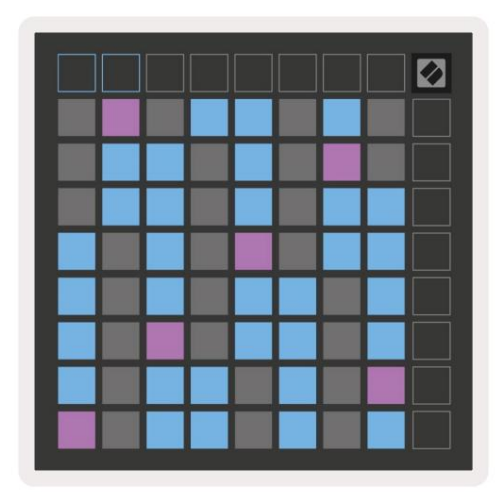

#### Nastavenia rež imu poznámok

Poznámka Nastavenia rež imu vám umož ňujú prepí nať medzi chromatickým rež imom a rež imom mierky, zmeniť nastavenie aktuálne vybratú mierku a koreňovú notu, zmeniť rozlož enie rež imu Note s ovládací mi prvkami prekrytia a zmeniť MIDI kanál rež imu Note.

Vstúpte do nastavení Note Mode stlačení m a podrž aní m Note. Poznámka bude v rež ime poznámky pulzovať na zeleno nastavenie.

Prepí nač Chromatic/Scale prepí na medzi chromatickým rež imom (svieti slabo na červeno) a rež imom mierky (svieti jasne zelená) po stlačení.

Prekrytie vám umož ňuje zmeniť rozlož enie chromatického rež imu aj rež imu mierky (pozri Prekrytie).

Prehliadač mierky zobrazuje, ktoré tóny sú v aktuálne vybratej stupnici na klávesnici s rozlož ení m klaví ra. Modré pady zobrazujú noty v stupnici, fialové pady zobrazujú koreňa slabo osvetlené biele pady zobrazujú noty mimo stupnice. Stlačení m padu v zobrazovači mierok zmení te základnú notu stupnice.

Scale Select vám umož ňuje vybrať si zo 16 rôznych mierok. Stlacení m padu vyberte mierku. Vybraná stupnica bude svietiť jasnou bielou, zatiaľ čo nezvolená stupnica bude podsvietená slabo modro.

MIDI kanál, na ktorom Note Mode vysiela, je mož né zvoliť medzi 1 a 16. Toto je už itočné, keď chcete poslať noty na konkrétnu stopu, keď máte zapnuté nahrávanie viacerých stôp.

|         | Sequential                              | 2 Finger            | 3 Finger           | 4 Finger           | 5 Finger<br>(Selected) |                                 |                    | Chromatic<br>/Scale<br>Toggle |  |
|---------|-----------------------------------------|---------------------|--------------------|--------------------|------------------------|---------------------------------|--------------------|-------------------------------|--|
|         |                                         | — Ove               | eriap iay          |                    | Poot No                | to Solo                         | ct                 |                               |  |
|         |                                         | Out of<br>Scale     | In<br>Scale        | wer <del>-</del> r | Out of<br>Scale        | In<br>Scale                     | In<br>Scale        |                               |  |
|         | Root<br>Note                            | In<br>Scale         | Out of<br>Scale    | In<br>Scale        | In<br>Scale            | Out of<br>Scale                 | Out of<br>Scale    |                               |  |
| Select  | Selected<br>Scale<br>(Natural<br>Minor) | Major               | Dorian             | Phyrgian           | Mixolydian             | Melodic<br>Minor<br>(Ascending) | Harmonic<br>Minor  | BeBop<br>Dorian               |  |
| Scale : | Blues                                   | Minor<br>Pentatonic | Hungarian<br>Minor | Ukranian<br>Dorian | Marva                  | Todi                            | Whole<br>Tone      | Hirajoshi                     |  |
|         | MIDI<br>Channel 1<br>(Selected)         | MIDI<br>Channel 2   | MIDI<br>Channel 3  | MIDI<br>Channel 4  | MIDI<br>Channel 5      | MIDI<br>Channel 6               | MIDI<br>Channel 7  | MIDI<br>Channel 8             |  |
|         | MIDI<br>Channel 9                       | MIDI<br>Channel 10  | MIDI<br>Channel 11 | MIDI<br>Channel 12 | MIDI<br>Channel 13     | MIDI<br>Channel 14              | MIDI<br>Channel 15 | MIDI<br>Channel 16            |  |
|         |                                         |                     | — мі               | DI Chan            | nel Sel                | ect —                           |                    |                               |  |

#### Prekrytie

Prekrytie určuje vzť ah medzi poznámkami v rôznych riadkoch. Prekrytie 5 znamená, ž e Pad úplne vľavo v rade zahrá rovnakú notu ako š iesty pad v rade niž š ie.

Kaž dá úroveňprekrytia predstavuje, koľko prstov je potrebných na hranie stupnice. Naprí klad s prekrytí m 4 prstov môž ete prehrať stupnicu idúcu vertikálne nahor po mriež ke iba 4 prstami. Toto je skvelé na hranie jednou rukou.

Sekvenčné prekrytie sa správa inak ako prekrytie 2, 3, 4 a 5 prstami. V chromatickom rež ime budú noty usporiadané lineárne a sú jedinečné pre kaž dý pad. V rež ime mierky sa budú prekrývať iba oktávy odmocniny. Sekvenčné rozlož enie v rež ime Scale Mode poskytuje skvelý spôsob, ako jednoducho hrať stupnice v rozsahu oktáv.

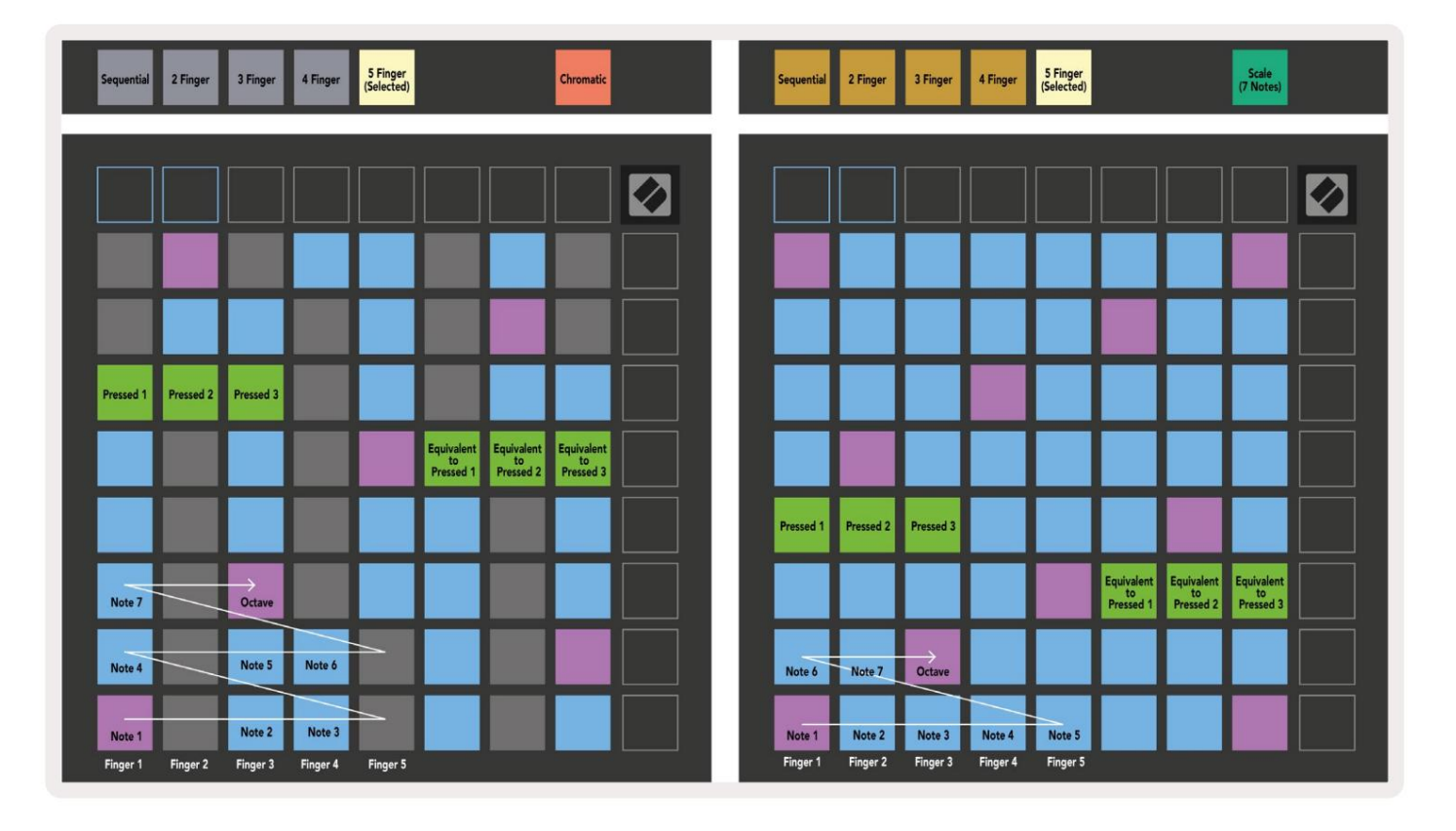

#### Rež im bubna

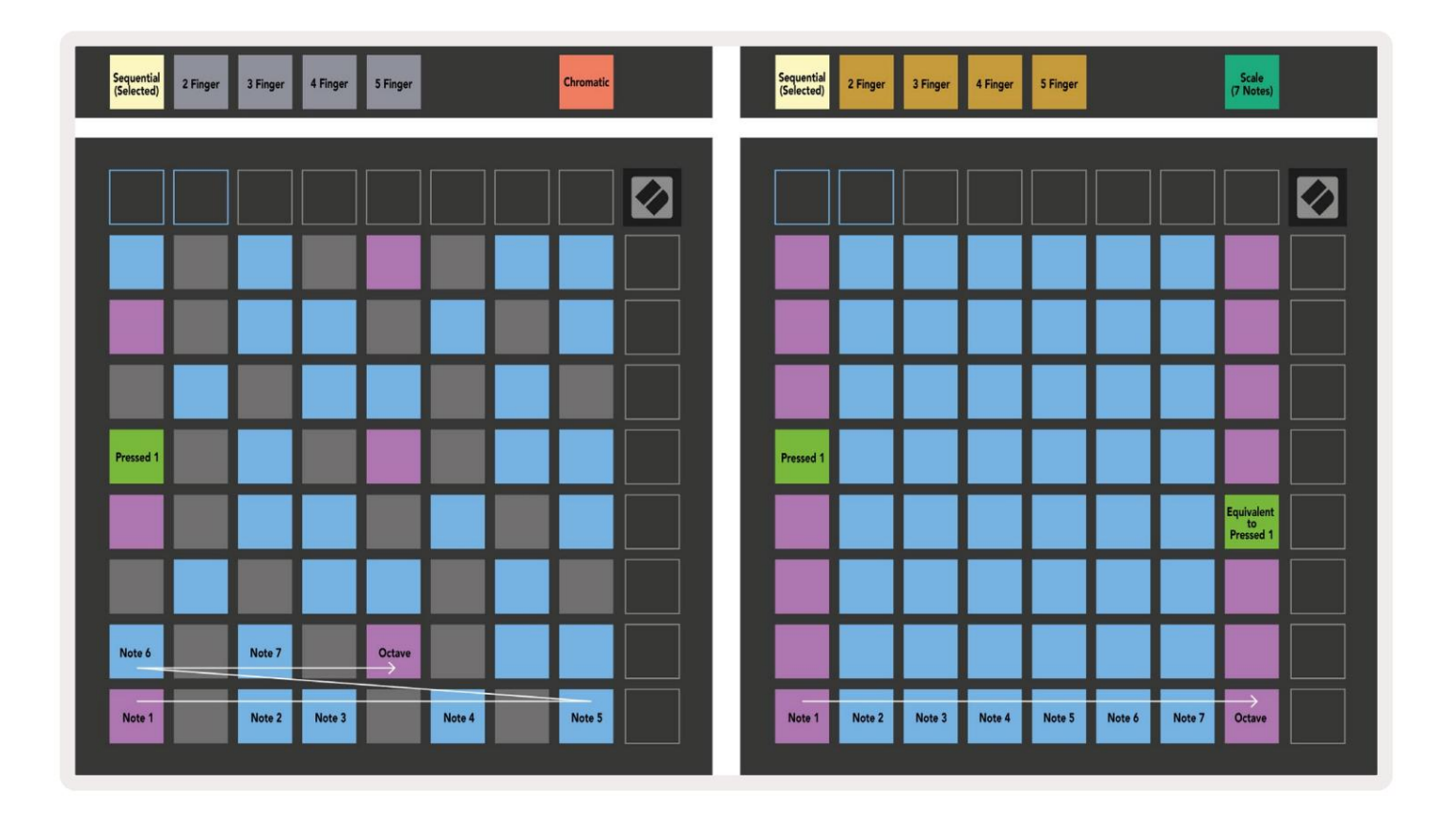

Ak je stojan Ableton Live Drum vlož ený do aktuálne aktivovanej stopy, rež im poznámky bude reprezentovať aktuálny stav stojana na bicie, pričom ukáž e, ktoré sloty sú momentálne zaplnené.

V Ableton Live načí tajte biciu sú pravu do MIDI stopy výberom bicej sú pravy z prehliadača a dvojitým kliknutí m na ňu (alebo ju potiahnite na stopu). Ak nič nepočujete, uistite sa, ž e je stopa záznam je zapnutý a monitorovanie je nastavené na automatické (rež im poznámky).

Pohľad je rozdelený do š tyroch oblastí 4x4, z ktorých kaž dá predstavuje zobrazené oblasti stojana na bubny niž š ie.

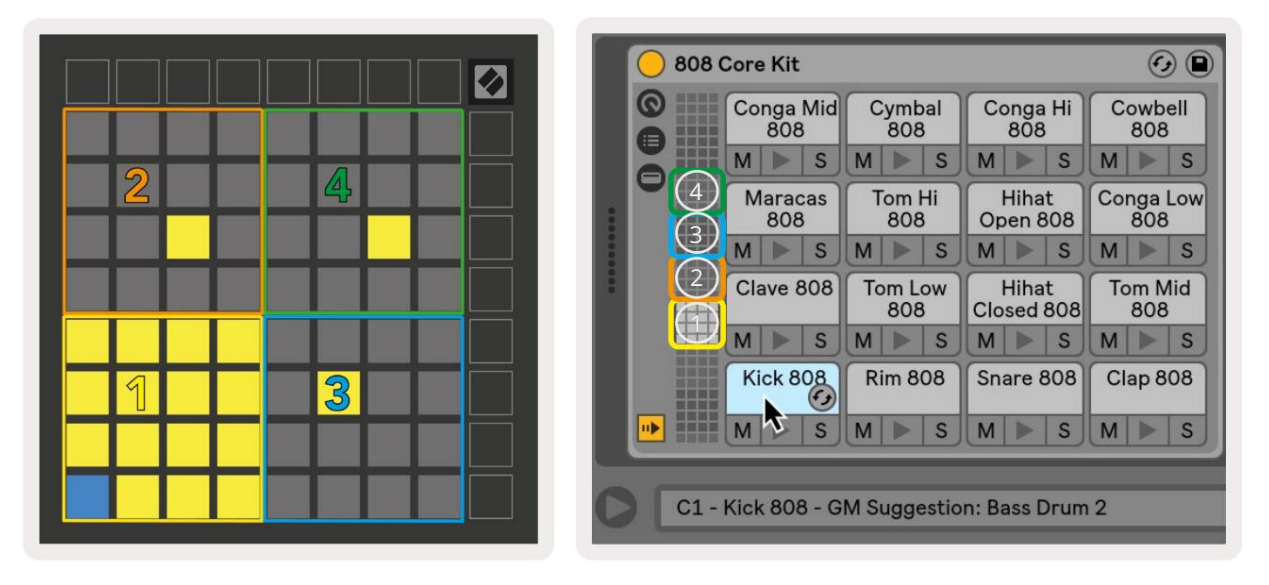

|                                                                                                    | O Perc Ethnic Soft                                                                                                    | Sample Controls 🕗 🗎              |
|----------------------------------------------------------------------------------------------------|----------------------------------------------------------------------------------------------------|----------------------------------|
| Bell Mid<br>Metallic         Crash<br>Build         Triangle<br>Short         Triangle<br>Build           M         S         M         S         M         S                                                                                                    | COSSIC MIMM M M M M M M M                                                                                                    | n n n n n                        |
| Shaker FX Perc Ride Tambo<br>Build Blop Machine Chop<br>M S M S M S M S M S                                                                                                    |                                                                                                    | 10:00:030                        |
| Perc Tube         Perc         Hinat         Perc           Hit         Ethnic         Sharp         Ethnic           M         S         M         S         M         S                                                                                                    | Sice 0.0 dB GATE SNAP                                                                                                    | WARP as 1Beat<br>Beats + :2 *2   |
| Kick         Vox         Snare         Clap 707           Machine         Vocoder         Noise         M         S         M         S         M | Fitter         Frequency Res         Drive         LFO         Frequency         Fade In           12         24         PRD ▼         22.0 kHz         0.0%         4.76 dB         ▼         0.00 ms | Fade Out Transp Vol < Vel Volume |

Viditeľ ná oblasť stojana na bubny sa môž e posúvať v súboroch 16 slotov pomocou tlačidiel alebo v súboroch 4 slotov pomocou tlačidiel . Ľavá spodná oblasť 4x4 bude vž dy zodpovedať aktuálne viditeľ ným slotom v stojane Ableton Drum.

Ak je vzorka vlož ená do oblastí 2, 3 alebo 4 na obrázku vyš š ie, bude viditeľ ná ako jasne osvetlená ž ltá podlož ka, presne ako je vidieť v oblasti 1.

Keď stlačí te bicí pad, pad sa zmení na modrý, čo znamená, ž e je zvolený. Prí tomná vzorka v tomto slote mož no potom upravovať z bubna Ableton Drum Rack.

Keď je na aktuálne aktivovanej stope akýkoľ vek iný nástroj, mriež ka sa vráti do rež imu Scale alebo chromatický rež im.

V Ableton Live načí tajte nástroj do MIDI stopy výberom nástroja z prehliadača a dvojitým kliknutí m naň(alebo ho potiahnite na stopu). Ak nič nepočujete, skontrolujte, či je stopa je záznamové stráž enie a monitorovanie je nastavené na automatické.

## Vlastné rež imy

Vlastné rež imy premenia mriež ku 8x8 Launchpadu X na dokonale prispôsobiteľ ný ovládací povrch.

Vlastné rež imy je mož né vytvárať a upravovať pomocou komponentov Novation – náš ho online centra pre vš etkých Novačné produkty. Môž ete tiež zálohovať akékoľvek vlastné rež imy, ktoré tu vytvorí te. Máme niekoľko Šablóny vlastného rež imu, ktoré si môž ete stiahnuť a preskúmať v komponentoch.

Ak chcete zí skať prí stup ku komponentom, navš tí vte stránku components.novationmusic.com/ pomocou prehliadača s podporou WebMIDI (my odporú čame Google Chrome alebo Opera).

Prí padne si stiahnite samostatnú verziu komponentov zo stránky svojho účtu na Novačná stránka.

Vlastné rež imy sú plne kompatibilné medzi Launchpadom Mini [MK3] a Launchpadom X.

#### Predvolené vlastné rež imy

Štandardne sú na zariadení k dispozí cii š tyri vlastné rež imy.

Pre prí stup k už í vateľ ským rež imom stlačte tlačidlo Custom. Štyri horné tlačidlá spustenia scény sa rozsvietia a ich stláčaní m môž ete prepí nať medzi použ í vateľ skými rež imami 1, 2, 3 a 4.

Custom 1 je rozlož enie Drum, podobne ako Note rež im rozlož enie bubna. Čo sa lí š i, je to, ž e ide o statické rozlož enie – nie je reprezentatí vne sú časný stojan Ableton Drum a nebude reagovať na zmenu oktávy. Tento rež im je už itočný pri hraní na iných bicí ch automatoch ako stojan Ableton Drum.

| 64 | 65 | 66 | 67 | 96 | 97 | 98 | 99 |
|----|----|----|----|----|----|----|----|
| 60 | 61 | 62 | 63 | 92 | 93 | 94 | 95 |
| 56 | 57 | 58 | 59 | 88 | 89 | 90 | 91 |
| 52 | 53 | 54 | 55 | 84 | 85 | 86 | 87 |
| 48 | 49 | 50 | 51 | 80 | 81 | 82 | 83 |
| 44 | 45 | 46 | 47 | 76 | 77 | 78 | 79 |
| 40 | 41 | 42 | 43 | 72 | 73 | 74 | 75 |
| 36 | 37 | 38 | 39 | 68 | 69 | 70 | 71 |

Custom 3 je neosvetlená verzia Custom 1.

Odoslanie MIDI poznámok do tohto rozlož enia rozsvieti podlož ky podľa rýchlosti prichádzajú ceho <sup>poznámky.</sup>

| 64 | 65 | 66 | 67 | 96 | 97 | 98 | 99 |
|----|----|----|----|----|----|----|----|
| 60 | 61 | 62 | 63 | 92 | 93 | 94 | 95 |
| 56 | 57 | 58 | 59 | 88 | 89 | 90 | 91 |
| 52 | 53 | 54 | 55 | 84 | 85 | 86 | 87 |
| 48 | 49 | 50 | 51 | 80 | 81 | 82 | 83 |
| 44 | 45 | 46 | 47 | 76 | 77 | 78 | 79 |
| 40 | 41 | 42 | 43 | 72 | 73 | 74 | 75 |
| 36 | 37 | 38 | 39 | 68 | 69 | 70 | 71 |

Custom 2 je chromatické rozlož enie predstaviteľ tradičného klaví ra/klávesy. Rovnako ako u vš etkých vlastných rež imov, ani tento rež im nebude reagovať na zmenu oktávy.

|    | 73 | 75 |    | 78 | 80 | 82 |    |
|----|----|----|----|----|----|----|----|
| 72 | 74 | 76 | 77 | 79 | 81 | 83 | 84 |
|    | 61 | 63 |    | 66 | 68 | 70 |    |
| 60 | 62 | 64 | 65 | 67 | 69 | 71 | 72 |
|    | 49 | 51 |    | 54 | 56 | 58 |    |
| 48 | 50 | 52 | 53 | 55 | 57 | 59 | 60 |
|    | 37 | 39 |    | 42 | 44 | 46 |    |
| 36 | 38 | 40 | 41 | 43 | 45 | 47 | 36 |

Custom 4 je neosvetlené rozlož enie s rôznymi hodnoty poznámok na Vlastné 3. Hodnoty poznámok zápas Programátor Mode, ale pre mriež ku 8x8 iba.

| 81 | 82 | 83 | 84 | 85 | 86 | 87 | 88 |
|----|----|----|----|----|----|----|----|
| 71 | 72 | 73 | 74 | 75 | 76 | 77 | 78 |
| 61 | 62 | 63 | 64 | 65 | 66 | 67 | 68 |
| 51 | 52 | 53 | 54 | 55 | 56 | 57 | 58 |
| 41 | 42 | 43 | 44 | 45 | 46 | 47 | 48 |
| 31 | 32 | 33 | 34 | 35 | 36 | 37 | 38 |
| 21 | 22 | 23 | 24 | 25 | 26 | 27 | 28 |
| 11 | 12 | 13 | 14 | 15 | 16 | 17 | 18 |

# Nastavenie vlastného rež imu v komponentoch Novation

Vlastné rež imy sa vytvárajú a upravujú na komponentoch Novation. Keď sú komponenty načí tané váš počí tač, Launchpad X sa pripojí automaticky.

Ak názov produktu vedľa ikony domov (v pravom hornom rohu) nie je Launchpad X, stlačte ikonu domov a vyberte Launchpad X zo zoznamu produktov.

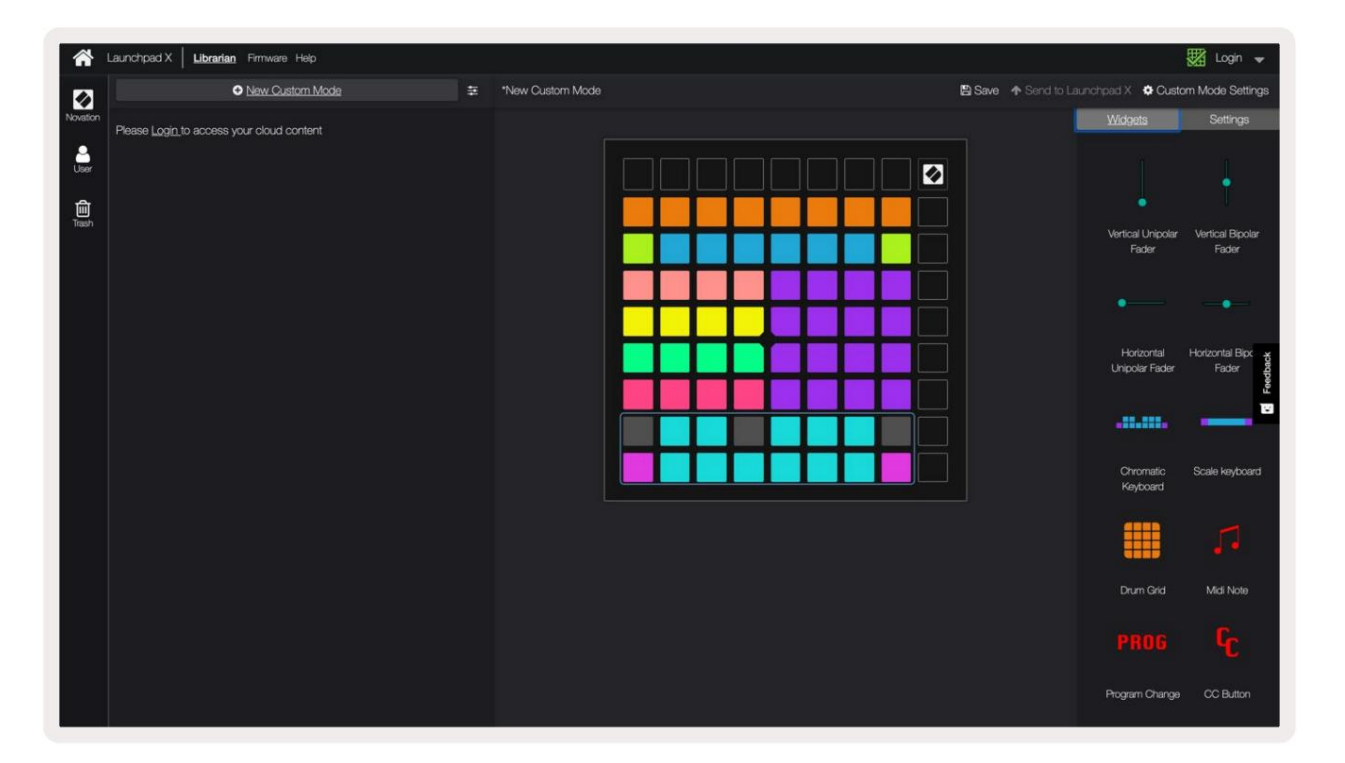

V rámci vlastného rež imu môž e kaž dý pad v mriež ke 8x8 fungovať ako poznámka, MIDI CC (ovládanie zmeny) alebo správa o zmene programu .

Pady sa môž u správať ako prepí nače, spúš ť ače alebo momentové spí nače. Okamž ité správanie zapne notu, keď je stlačený pad a uvoľ ní notu, keď nie je stlačené. Spúš ť ače vž dy poš lú š pecifikovanú hodnotu CC alebo správu o zmene programu.

Celé rady a stĺpce padov môž u tiež fungovať ako fadery. Faderom mož no priradiť hodnoty CC a môž u byť unipolárne alebo bipolárne. Fadery môž u byť umiestnené horizontálne alebo vertikálne.

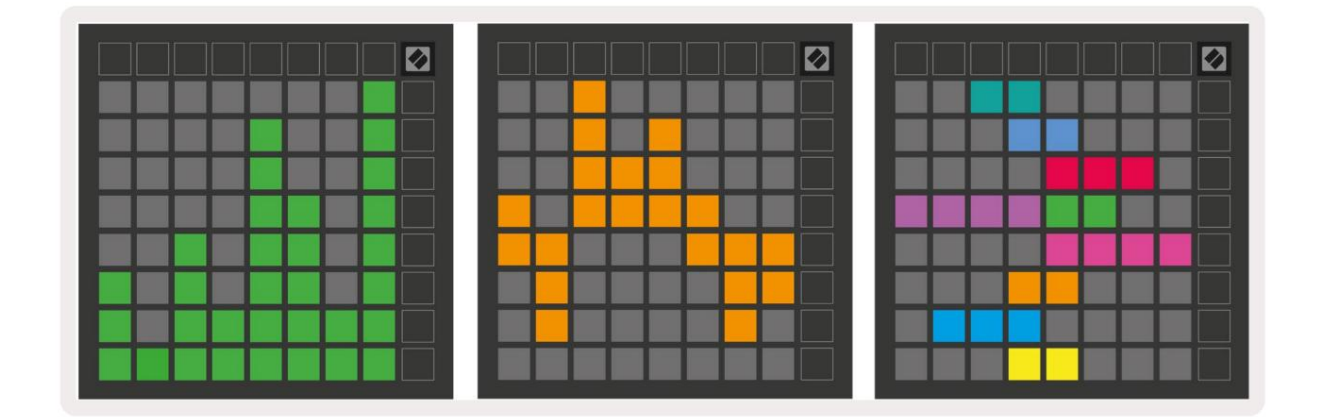

Padom v rámci vlastného rež imu môž e byť priradená farba "zapnuté" a "vypnuté", keď pady v rámci 8x8 mriež ka sa stlačí /prepne. (napr. keď sa hrá nota alebo sa prepne dočasná zmena CC). Pre kaž dý vlastný rež im môž e byť len jedna farba "zapnuté", ale kaž dý pad môž e mať jedinečnú farbu "vypnuté".

Vlastné rež imy môž u mať akú koľ vek kombináciu poznámok, CC, programový ch zmien a faderov – môž ete si nastaviť svoj vlastný prispôsobený ovládací povrch pre vaš e š túdio.

Ak chcete zí skať viac praktický ch informácií o tom, ako vytvoriť svoje vlastné rež imy, navš tí vte interaktí vnu prí ručku komponentov – je to jednoduchš ie, ako sa môž e zdať !

#### Osvetľ ovacie podlož ky (pokročilé)

Štandardne majú Custom 3 a 4 vš etky pady neosvetlené. Správy MIDI Note odoslané na Launchpad X rozsvietia pady podľ a čí sla noty a rýchlosti. Odoslaná poznámka určí , ktorý pad sa rozsvieti a rýchlosť tónu určí farbu. To je už itočné pri vytváraní svetelných displejov pomocou 64 RGB podlož iek.

RGB LED sú schopné vydávať 127 farieb, ktorých index nájdete v Referenčná prí ručka programátora.

Navyš e, vš etky pady a tlačidlá môž u svietiť v rež ime programátora.

Podrobné informácie o svetelných podlož kách a použ í vaní Launchpadu X ako ovládacieho povrchu pre softvér nájdete v Referenčnej prí ručke programátorov, ktorú si môž ete stiahnuť na customer.novationmusic.com/ podpora/sť ahovanie.

Rež im duchov je š peciálny podrež im vlastných zobrazení. Keď sa spustí, bude to tak počas použ í vania vlastného rež imu zruš te podsvietenie vš etkých funkčných tlačidiel okolo okraja Launchpadu X. Vstúpiť Rež im duchov, stlačte Note a Custom v rýchlom slede. Po tejto akcii bude fungovať iba mriež ka 8x8 byť zapálený. Ak chcete znova aktivovať LED diódy tlačidiel, stlačte akékoľvek tlačidlo mimo mriež ky 8x8.

# nastavenie

Ponuka nastavení Launchpadu X vám umož ňuje nastaviť vaš e preferencie v mnohých jeho aspektoch. K dispozí cii sú š tyri stránky: LED, rýchlosť, aftertouch a fader.

Ak chcete vstúpiť do ponuky nastavení, krátko stlačte a podrž te tlačidlo Session. V horných 4 riadkoch sa zobrazia znaky LED, ktoré označujú tému ponuky. Pomocou š tyroch vrchných tlačidiel spustenia scény zí skate prí stup k rôznym stránky.

# Nastavenia LED

Prvé tlačidlo Scene Launch sprí stupňuje nastavenia LED pre Launchpad X. Tu môž ete zmeniť LED jasu, spätnej väzby LED a prechodu do rež imu spánku LED.

Posúvač úrovne jasu LED má 8 úrovní , od minimálneho po maximálny jas. Jasne osvetlený biely panel indikuje, ktorá úroveň je aktuálne zvolená.

LED spätná väzba (interná) prepí na, či sa pady na mriež ke 8x8 rozsvietia pri stlačení v už í vateľ ských rež imoch. Jasná zelená znamená, ž e spätná väzba LED (interná) je aktivovaná, zatiaľ čo slabá červená znamená, ž e je zakázaná. Nastavenie je predvolene povolené.

LED spätná väzba (externá) prepí na, či sa pady na mriež ke 8x8 rozsvietia pri prijatí MIDI externe v použ í vateľ ských rež imoch a rež ime programátora. Jasná zelená signalizuje spätnú väzbu LED (externá) je povolená, zatiaľ čo slabá červená znamená, ž e je vypnutá. Nastavenie je predvolene povolené.

|                                   | LED | Bright | ness S | lider |                       |                    |
|-----------------------------------|-----|--------|--------|-------|-----------------------|--------------------|
| Minimum                           |     |        |        |       | Maximum<br>(selected) |                    |
|                                   |     |        |        |       |                       | Live<br>Mode       |
| Internal External<br>LED Feedback |     |        |        |       | LED<br>Sleep          | Programmer<br>Mode |

LED spánok mož no stlačiť na vypnutie vš etkých LED na Launchpade X. Stlačení m ľubovoľného tlačidla alebo padu zariadenie prebudí te. Je to už itočné, keď nepouž í vate Launchpad X, ale nechcete ho odpojiť.

## Nastavenia rýchlosti

Druhé tlačidlo Scene Launch sprí stupňuje nastavenia rýchlosti (VEL) pre Launchpad X. Tu môž ete zapnúť alebo vypnúť citlivosť na rýchlosť a vybrať si z troch kriviek rýchlosti.

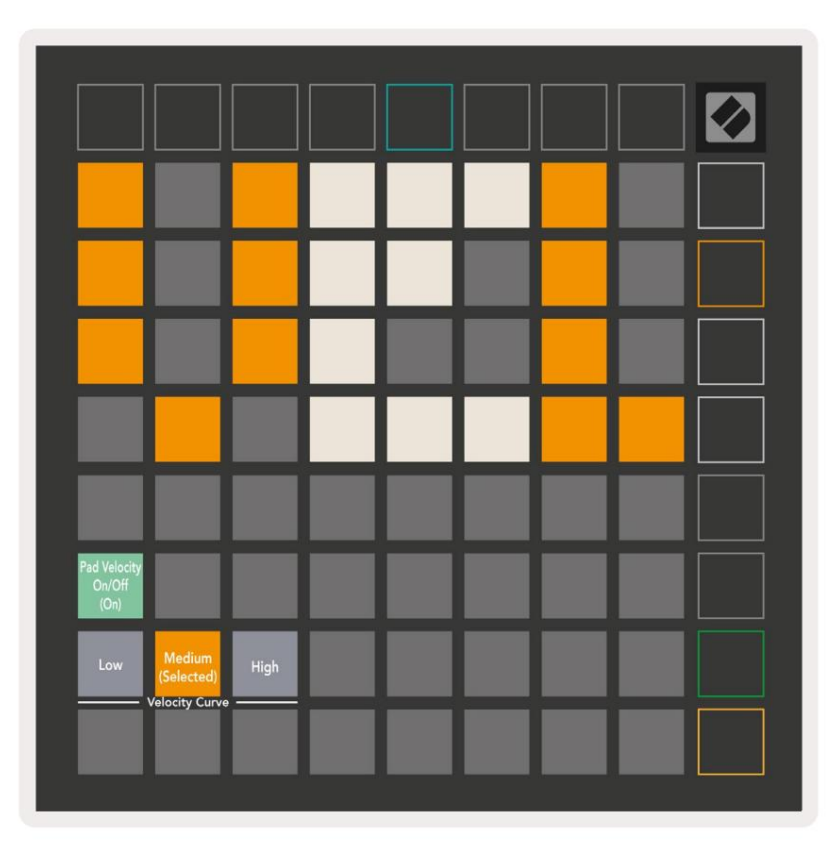

Stlačte prepí nač Enable/Disable Velocity , aby ste globálne povolili alebo deaktivovali rýchlosť na Launchpade X. Pad bude svietiť jasne nazeleno, keď je rýchlosť povolená, a stlmená na červeno, keď je vypnutá.

Môž ete si vybrať z troch kriviek rýchlosti . Ní zka vyž aduje vyš š iu silu na spustenie vysokých hodnôt rýchlosti a vysoká vyž aduje niž š iu silu pre vysoké hodnoty. Vybraná krivka svieti jasne oranž ovou farbou, zatiaľ čo ostatné sú osvetlené tlmenou bielou farbou.

# Nastavenia Aftertouch

Tretie tlačidlo Scene Launch sprí stupňuje nastavenia aftertouch (AFT) pre Launchpad X. Tu si môž ete vybrať medzi tlakom kanála, polyfónnym aftertouch alebo zakázaní m aftertouch, s mož nosť ou výberu troch prahov pre spustenie aftertouch.

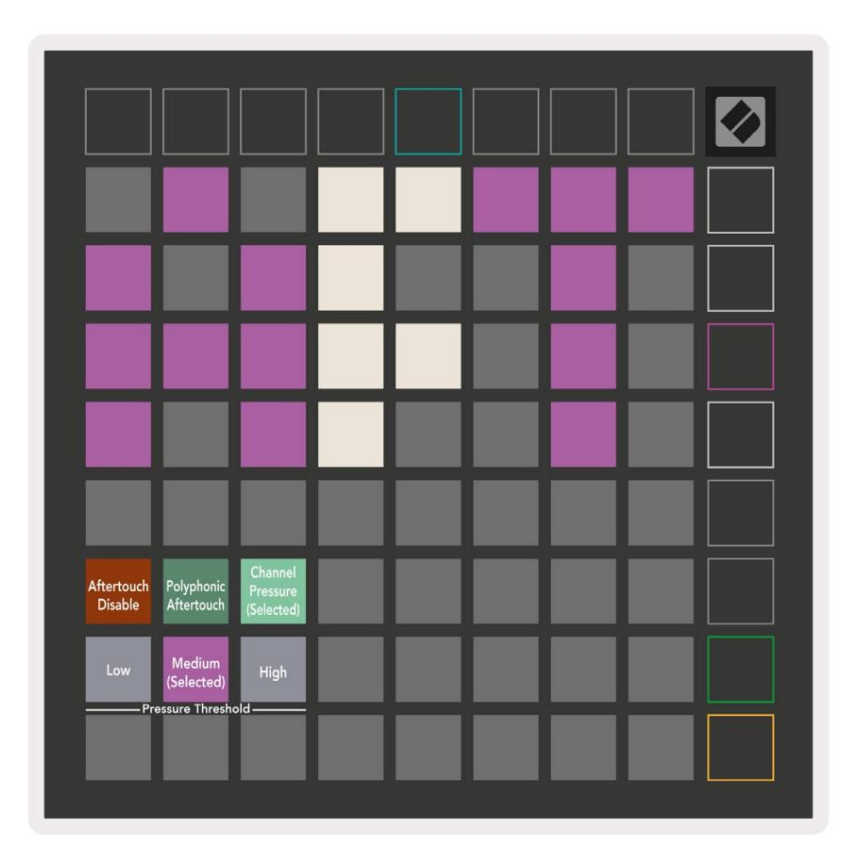

Vyberte si medzi funkciami Aftertouch disabled, Channel Pressure a Polyphonic Aftertouch. Vybrané rež im bude svietiť jasne, ostatné budú svietiť slabo.

Môž ete si vybrať medzi tromi prahovými hodnotami Aftertouch . Ní zka vyž aduje niž š iu silu na zapojenie následného dotyku a vysoká vyž aduje väčš iu silu. Zvolený prah svieti jasne fialovo, zatiaľ čo ostatné sú osvetlené tímenou bielou farbou.

#### Nastavenia stlmovača

Štvrté tlačidlo Scene Launch sprí stupňuje nastavenia stlmovača (FAD) pre Launchpad X. Tu môž ete povoliť alebo zakázať citlivosť na rýchlosť pre stlmovače nezávisle od globálnej citlivosti na rýchlosť .

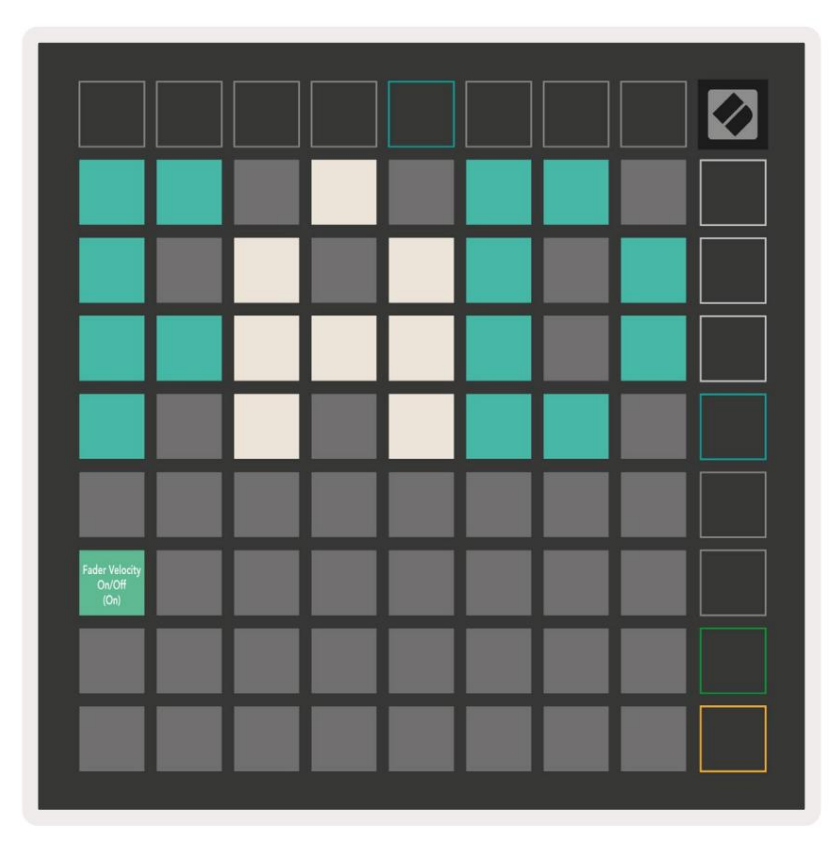

Aktivujte alebo deaktivujte rýchlosť pre fadery stlačení m padu. Keď sa podlož ka rozsvieti jasne zelenou farbou rýchlosť stlmenia je povolená a stlmí červená, keď je vypnutá.

# Ž ivý rež im a rež im programátora

Ž ivý rež im a rež im programátora sú dva stavy, v ktorých mož no Launchpad X použ í vať .

V rež ime Live bude Launchpad X fungovať ako obvykle a môž ete pristupovať k rež imu relácie, rež imu poznámok a Vlastný rež im.

V programátorskom rež ime Launchpad X stratí prí stup k Session Mode, Note Mode a Custom Modem a celý povrch (pady a tlačidlá) zhasne. Kaž dý pad a tlačidlo po stlačení vyš le š pecifickú MIDI správu.

Pady a tlačidlá sa môž u rozsvietiť odoslaní m prí sluš ných MIDI správ na Launchpad X. Ďalš ie informácie nájdete v Referenčnej prí ručke programátora, ktorú si môž e zákazní k stiahnuť . novationmusic.com/support/downloads.

Ak chcete prepí nať medzi rež imom naž ivo a rež imom programátora, prejdite do ponuky nastavení pomocou krátkym stlačení m a podrž aní m tlačidla Session. Stlačení m zeleného tlačidla spustenia scény vstú pite do rež imu naž ivo alebo oranž ového tlačidla spustenia scény do rež imu programátora.

Launchpad X sa vž dy zapne do rež imu Live.

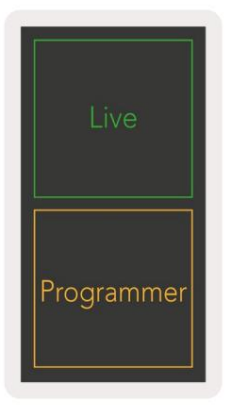

## Ponuka zavádzača

Ponuka bootloadera Launchpadu X vám umož ňuje zmeniť jas LED, spätnú väzbu LED, veľkokapacitné úlož isko dostupnosť zariadenia a ID zariadenia.

Ak chcete vstú piť do ponuky zavádzača, podrž te Capture MIDI pri pripájaní Launchpadu X.

| Device ID:1<br>(Selected) | ID:2                   | ID:3  | ID:4   | ID:5    | ID:6  | ID:7  | ID:8                  |  |
|---------------------------|------------------------|-------|--------|---------|-------|-------|-----------------------|--|
| ID:9                      | ID:10                  | ID:11 | ID:12  | ID:13   | ID:14 | ID:15 | ID:16                 |  |
|                           |                        |       |        |         |       |       |                       |  |
|                           |                        |       |        |         |       |       | MSD<br>Mode           |  |
|                           |                        | LED   | Bright | tness S | lider |       |                       |  |
| Minimum                   |                        |       |        |         |       |       | Maximum<br>(selected) |  |
|                           |                        |       |        |         |       |       |                       |  |
| Bootloader<br>Version     | Application<br>Version |       |        |         |       |       | Boot-up               |  |

Posúvač úrovne jasu LED má 8 úrovní , od minimálneho po maximálny jas. Jasne osvetlený biely panel indikuje, ktorá úroveňje aktuálne zvolená.

Verzia zavádzača bude informovať, ktorá verzia zavádzača je na Launchpade X.

Verzia aplikácie bude informovať, ktorá verzia aplikácie je na Launchpade X. Stlačení m tlačidla Boot-up sa spustí Launchpad X normálne, čí m sa ukončí ponuka zavádzača.

Rež im MSD zapí na alebo vypí na správanie veľ kokapacitného úlož ného zariadenia Launchpad X. Rež im MSD je predvolene povolený. To je dôvod, prečo sa Launchpad X po pripojení k počí taču zobrazuje ako veľ kokapacitné pamäť ové zariadenie. V priečinku LAUNCPAD X je odkaz na náš nástroj Easy Start Tool, ktorý vám pomôž e nastaviť váš Launchpad X (pozrite si časť Uvedenie do prevádzky a spustenie). Keď budete mať vš etko nastavené Launchpad X mož no už nebudete chcieť, aby sa zobrazoval ako veľ kokapacitné pamäť ové zariadenie. Na vypnutie použ ite tento prepí nač správanie ú plne. Keď je podlož ka jasne osvetlená, je aktivovaný rež im MSD a keď svieti slabo

Device ID vám umož ňuje použ í vať viacero jednotiek Launchpad X s Ableton Live naraz. Keď je na kaž dom Launchpad X vybrané iné ID, kaž dý bude mať svoj vlastný Session Ring (obrys mriež ky), a teda môž e samostatne prechádzať reláciou naž ivo.

# Predvolené mapovania MIDI

Vlastná 1: mriež ka 8x8, momentálna poznámka zapnutá

správy (čí sla si vš imnite niž š ie)

| 64 | 65 | 66 | 67 | 96 | 97 | 98 | 99 |
|----|----|----|----|----|----|----|----|
| 60 | 61 | 62 | 63 | 92 | 93 | 94 | 95 |
| 56 | 57 | 58 | 59 | 88 | 89 | 90 | 91 |
| 52 | 53 | 54 | 55 | 84 | 85 | 86 | 87 |
| 48 | 49 | 50 | 51 | 80 | 81 | 82 | 83 |
| 44 | 45 | 46 | 47 | 76 | 77 | 78 | 79 |
| 40 | 41 | 42 | 43 | 72 | 73 | 74 | 75 |
| 36 | 37 | 38 | 39 | 68 | 69 | 70 | 71 |

Vlastné 3: mriež ka 8x8, momentálna poznámka zapnutá

správy (čí sla si vš imnite niž š ie)

| 64         65         66         67         96         97         98         9           60         61         62         63         92         93         94         9           56         57         58         59         88         89         90         9           52         53         54         55         84         85         86         8           48         49         50         51         80         81         82         8           44         45         46         47         76         73         74         7           40         41         42         33         39         68         69         70         7 |    |    |    |    |    |    |    |    |
|----------------------------------------------------------------------------------------------------|----|----|----|----|----|----|----|----|
| 60         61         62         63         92         93         94         9           56         57         58         59         88         89         90         9           52         53         54         55         84         85         86         8           48         49         50         51         80         81         82         8           44         45         46         47         76         77         78         7           40         41         42         43         39         68         69         70         7                                                                                          | 64 | 65 | 66 | 67 | 96 | 97 | 98 | 99 |
| 56         57         58         59         88         89         90         9           52         53         54         55         84         85         86         8           48         49         50         51         80         81         82         8           44         45         46         47         76         77         78         7           40         41         42         43         72         73         74         7           36         37         38         39         68         69         70         7                                                                                                    | 60 | 61 | 62 | 63 | 92 | 93 | 94 | 95 |
| 52       53       54       55       84       85       86       8         48       49       50       51       80       81       82       8         44       45       46       47       76       77       78       7         40       41       42       43       72       73       74       7         36       37       38       39       68       69       70       7                                                                                                    | 56 | 57 | 58 | 59 | 88 | 89 | 90 | 91 |
| 48         49         50         51         80         81         82         8           44         45         46         47         76         77         78         7           40         41         42         43         72         73         74         7           36         37         38         39         68         69         70         7                                                                                                    | 52 | 53 | 54 | 55 | 84 | 85 | 86 | 87 |
| 44         45         46         47         76         77         78         7           40         41         42         43         72         73         74         7           36         37         38         39         68         69         70         7                                                                                                    | 48 | 49 | 50 | 51 | 80 | 81 | 82 | 83 |
| 40         41         42         43         72         73         74         7           36         37         38         39         68         69         70         7                                                                                                    | 44 | 45 | 46 | 47 | 76 | 77 | 78 | 79 |
| 36 37 38 39 68 69 70 7                                                                                                    | 40 | 41 | 42 | 43 | 72 | 73 | 74 | 75 |
|                                                                                                    | 36 | 37 | 38 | 39 | 68 | 69 | 70 | 71 |

Vlastné 2: mriež ka 8x8, momentálna poznámka zapnutá správy (čí sla si vš imnite niž š ie)

|    | 73 | 75 |    | 78 | 80 | 82 |    |
|----|----|----|----|----|----|----|----|
| 72 | 74 | 76 | 77 | 79 | 81 | 83 | 84 |
|    | 61 | 63 |    | 66 | 68 | 70 |    |
| 60 | 62 | 64 | 65 | 67 | 69 | 71 | 72 |
|    | 49 | 51 |    | 54 | 56 | 58 |    |
| 48 | 50 | 52 | 53 | 55 | 57 | 59 | 60 |
|    | 37 | 39 |    | 42 | 44 | 46 |    |
| 36 | 38 | 40 | 41 | 43 | 45 | 47 | 36 |

Vlastné 4: mriež ka 8x8, momentálna poznámka zapnutá správy (čí sla si vš imnite niž š ie)

| 81 | 82 | 83 | 84 | 85 | 86 | 87 | 88 |
|----|----|----|----|----|----|----|----|
| 71 | 72 | 73 | 74 | 75 | 76 | 77 | 78 |
| 61 | 62 | 63 | 64 | 65 | 66 | 67 | 68 |
| 51 | 52 | 53 | 54 | 55 | 56 | 57 | 58 |
| 41 | 42 | 43 | 44 | 45 | 46 | 47 | 48 |
| 31 | 32 | 33 | 34 | 35 | 36 | 37 | 38 |
| 21 | 22 | 23 | 24 | 25 | 26 | 27 | 28 |
| 11 | 12 | 13 | 14 | 15 | 16 | 17 | 18 |

Rež im programátora: Zahŕňa tlačidlá a podlož ky (úplná mriež ka 9x9), logo LED môž e byť adresované,

Okamž itá poznámka Pri správach na mriež ke 8x8 (čí sla si poznačte niž š ie), správy CC odoslané z horného riadku a pravý stĺpec

| 91 | 92 | 93 | 94 | 95 | 96 | 97 | 98 | 99 |
|----|----|----|----|----|----|----|----|----|
| 81 | 82 | 83 | 84 | 85 | 86 | 87 | 88 | 89 |
| 71 | 72 | 73 | 74 | 75 | 76 | 77 | 78 | 79 |
| 61 | 62 | 63 | 64 | 65 | 66 | 67 | 68 | 69 |
| 51 | 52 | 53 | 54 | 55 | 56 | 57 | 58 | 59 |
| 41 | 42 | 43 | 44 | 45 | 46 | 47 | 48 | 49 |
| 31 | 32 | 33 | 34 | 35 | 36 | 37 | 38 | 39 |
| 21 | 22 | 23 | 24 | 25 | 26 | 27 | 28 | 29 |
| 11 | 12 | 13 | 14 | 15 | 16 | 17 | 18 | 19 |

Podrobnejš ie informácie o implementácii MIDI Launchpadu X nájdete v referenčnej prí ručke programátora na adrese: customer.novationmusic.com/support/downloads.